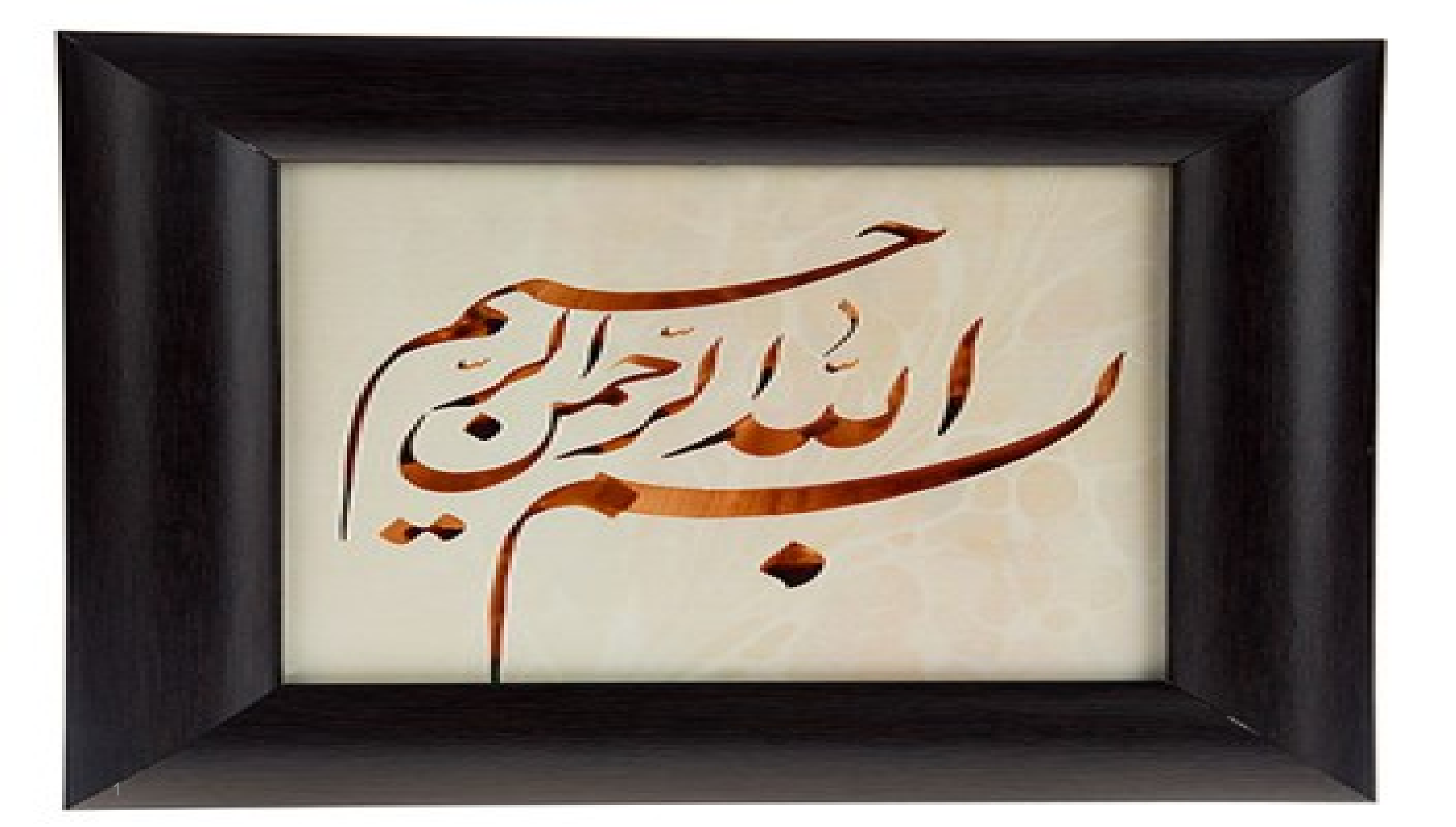

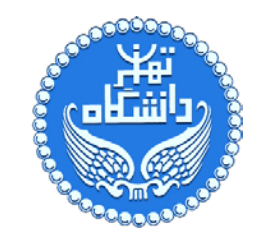

## كارگاه آموزشي بررسي مقالات و نشريات بين المللي

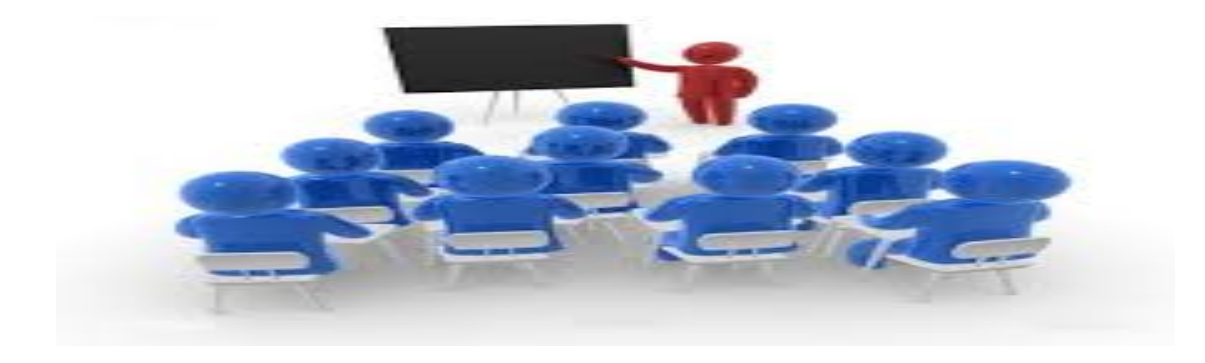

معاونت علم سنجى

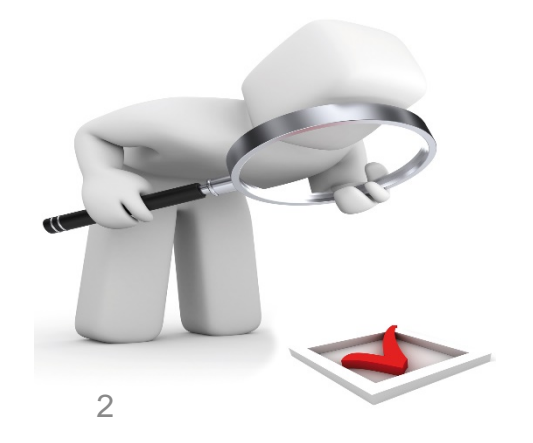

اداره کل برنامه ریزی و نظارت پژوهشی

آذرماه ۱۳۹۵

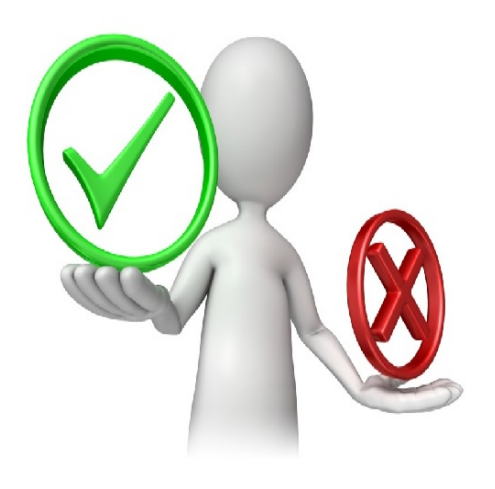

## • مقدمه

- ورود به بانک های اطلاعاتی
  - ورود به وب آف ساینس
    - انواع جستجو
- جستجو براساس نام تایید شده ی سازمانی
  - تحلیل نتایج و گزارش استنادی
  - نحوه ی بدست آوردن F مجلات
  - نحوه به دست آوردن Qها در JCR
  - نحوہ پیدا کردن Qیک نشریہ خاص
- نحوه ی یافتن H Index اساتید و پژوهشگران

- بانک اطلاعاتی scopus
- جستجو بر مبنای فیلدهای مختلف
- نحوه مرور استنادی نویسنده مورد نظر
- نحوه ی محاسبه H Index هر پژوهشگر
  - مقایسه مجلات و کیوها در اسکوپوس
- همپوشانی مجلات در دو بانک اطلاعاتی
  - همپوشانی Q ها در مورد یک مجله

مقدمه

- با توجه به آیین نامه های جدید گرنت و ترفیع سالانه، شناسایی نشریات معتبر ضروری به نظر می رسد. لذا آشنایی با سطوح نشریات Q1 تا Q4 در بانک اطلاعاتی وب آف ساینس و اسکوپوس به منظور ارزیابی مقالات ضروری به نظر می رسد.
- لذا این کارگاه با هدف معرفی و یادگیری نحوه ی شناسایی اعتبار مجلات و نیز بدست آوردن شاخص اچ ایندکس پژوهشگران بر گزار می شود.

ورود به بانک های اطلاعاتی

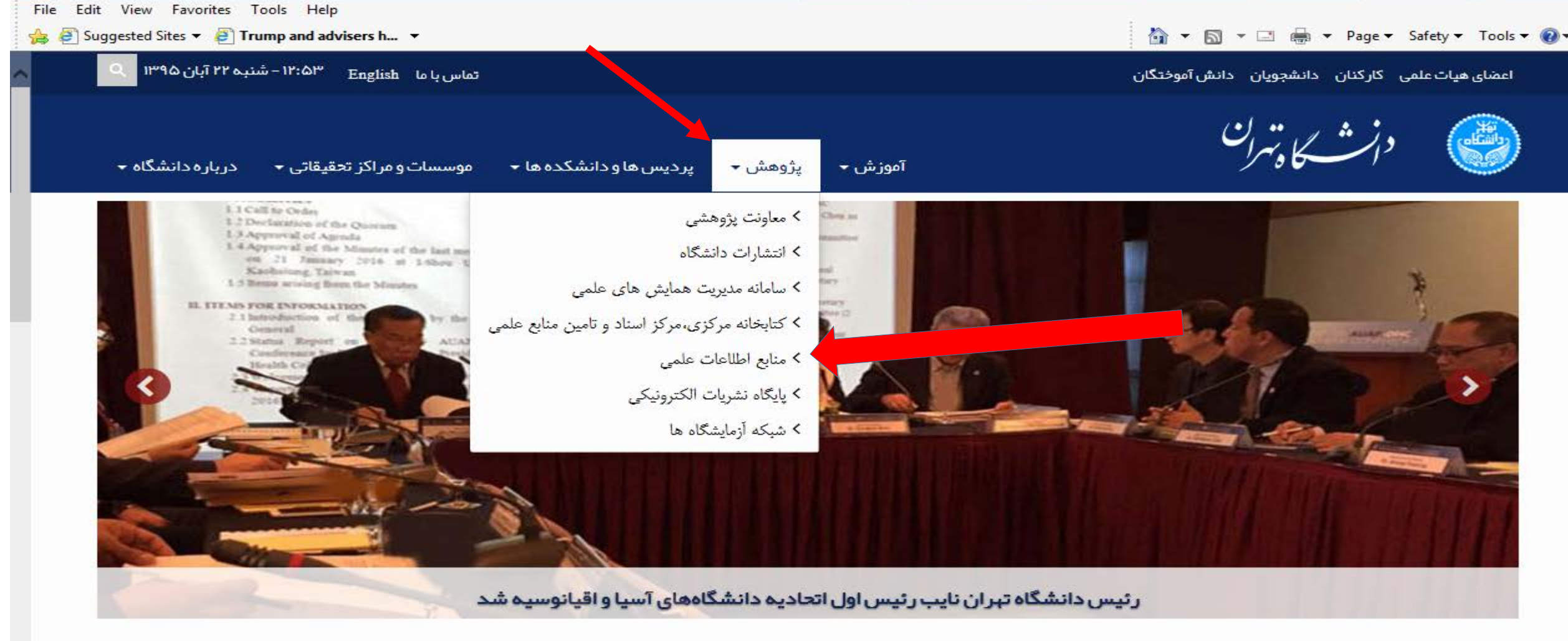

### اخبار و رویدادها

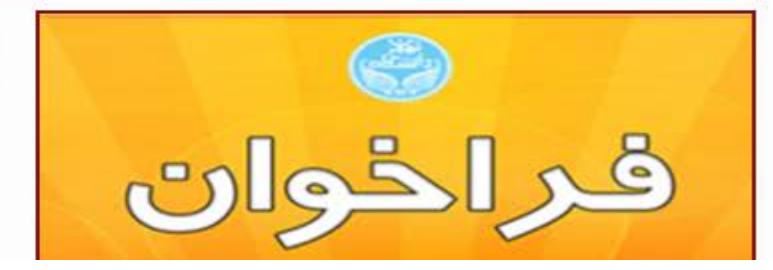

- 🙆 برگزاری کنگره ملی نماز و سلامت روان در دانشگاه تهران
- 😁 بررسی چالش های حضور زنان در عرصه مدیریت با حضور مشاور
  - رئیس جمهوری در دانشگاه تهران
- دکتر رحیمیان، معاون پژوهشی دانشگاه تهران: عزم دانشگاه برای برخورد با متخلفان جدی است
- و برگزاری کنفرانس بین المللی شرق شناسی مطالعات ایرانی و یادمان بیدل دهلوی
- تیپولوژی چهره اسلام، با تقریر طارق رمضان، در دانشگاه تهران کسترش همکاریهای علمی فرهنگی بین دانشگاه پوترای مالزی و دانشگاه تهران

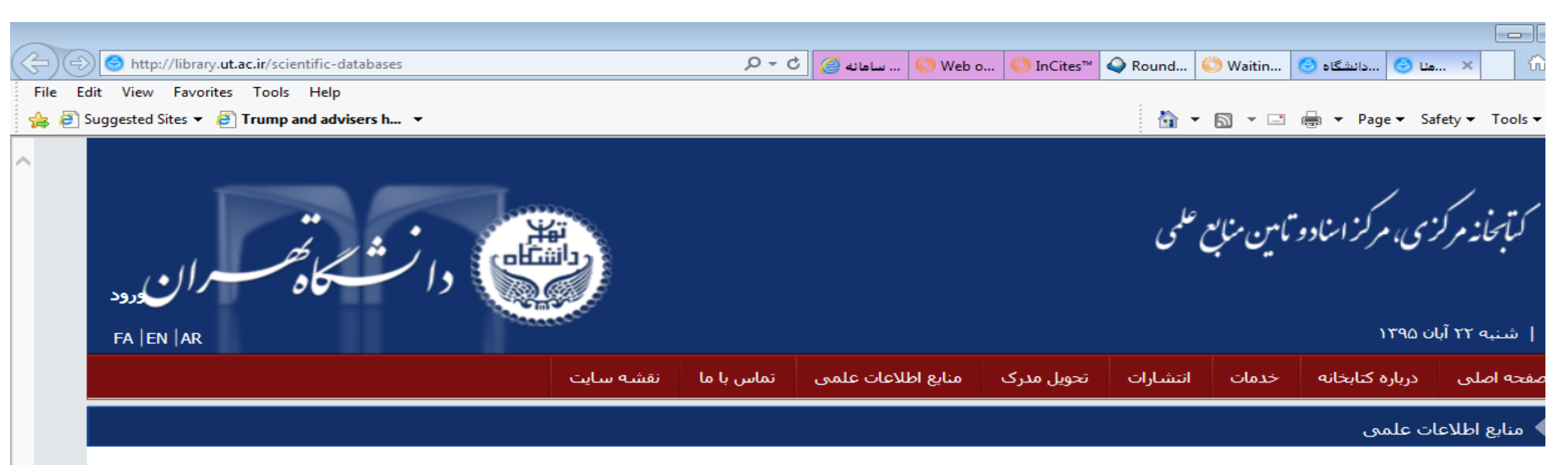

جهت دسترسني به بانک هاي اطلاعاتي،در داخل شبکه دانشگاه تهران، مي توانيد از لينك هاي ذيل استفاده نماييد:

- پایگاه ها و مجله های علمی الکترونیکی
  - کتاب ها و مراجع علمی الکترونیکی
- بایگاه های اطلاعات علمی دسترسی آزاد
  - برنامه کارگاه های آموزشی

\*\*\*\*جستجوی یکپارچه در تمام منابع از طریق iknito Search (دسترسای آزمایشای)\*\*\*\*

| i 🟠 1 | ▼ 🗟 × 🖃 | 🛛 🖶 🔻 🛛 Page 🤻 | <ul> <li>Safety</li></ul> | - 💽 |
|-------|---------|----------------|---------------------------|-----|
|-------|---------|----------------|---------------------------|-----|

 $\sim$ 

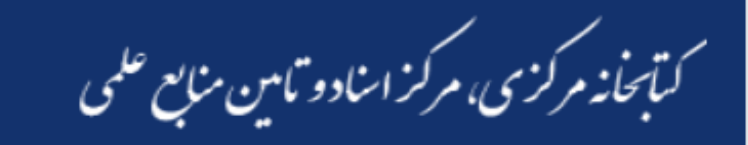

ا شنبه ۲۲ آبان ۱۳۹۵

صفحه اصلي

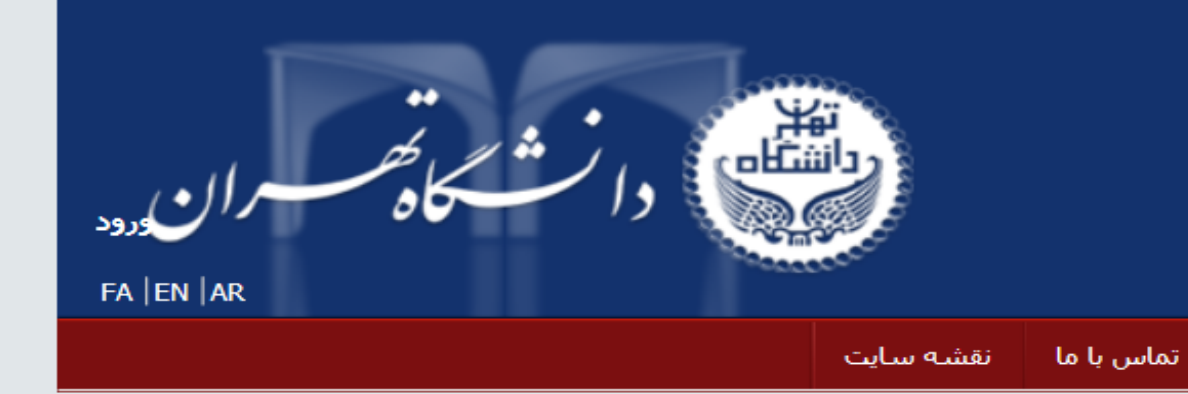

## 🔌 بایگاه ها و مجله های علمی الکترونیکی

درباره كتابخانه

جهت دسترسي به پايگاه ها و مجله هاي علمي الكترونيكي، مي توانيد از لينك هاي ذيل استفاده نماييد:

انتشارات

خدمات

تحويل مدرك

## \*\*\*\*جستجوی یکپارچه در تمام منابع از طریق iknito Search (دسترسای آزمایشای)\*\*\*\*

## الف-پایگاه های لاتین:

| وضعيت  | لیست نشریات در<br>دسترس - راهنما | پوشش موضوعی                                | نام پایگاه                       | نماد                                                        | رديف |
|--------|----------------------------------|--------------------------------------------|----------------------------------|-------------------------------------------------------------|------|
| اشتراک | ]!><br>-[endif<br>●<-            | همه موضوعات                                | Sciencedirect                    | ELSEVIER                                                    | ١    |
| اشتراک | Q                                | همه موضوعات<br>(بایگاه چکیده و<br>استنادی) | scopus                           | [endif]!><br><<br>scopus                                    | ٢    |
| اشتراک | Q                                | همه میخمعات<br>(پیک پیکیا و<br>استنادی)    | Thomson Reuters - Web of Science | [endif]!><br><<br>THOMSON<br>REUTERS'<br>Ub answer Company- | ٣    |

منايع اطلاعات علمي

# ورود به web of science

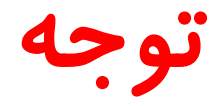

 برخی مجلات در وب آف ساینس نمایه شده است اما لزوما دارای رتبه در جی سی آر نمی باشد.

| Web of Science™             | InCites™ Journal Citation Reports® | Essential Science Indicators SM | EndNote™   |       |   |        |                   | Sign In 🔻        | Help                  | English 🔻               |
|-----------------------------|------------------------------------|---------------------------------|------------|-------|---|--------|-------------------|------------------|-----------------------|-------------------------|
| WEB C                       | )F SCIENCE™ <                      |                                 |            |       |   |        |                   | тном             | SON R                 | EUTERS                  |
| Search                      | Web of Science™ Core Collecti      | on 🔽                            |            |       |   |        | My Tools 🔻        | Search Histo     | ry M                  | larked List             |
|                             |                                    |                                 |            |       |   | Welcon | ie to the new Wel | b of Science! Vi | iew a br              | rief tutorial.          |
| Basic Search<br>Example: or | il spill* mediterranean            | + Add Another Field             | Reset Form | Торіс | ~ | Search |                   | Click<br>impr    | : here fo<br>'ove you | n tips to<br>ır search. |

12

\_\_\_\_\_

## web of science

انواع جستجو

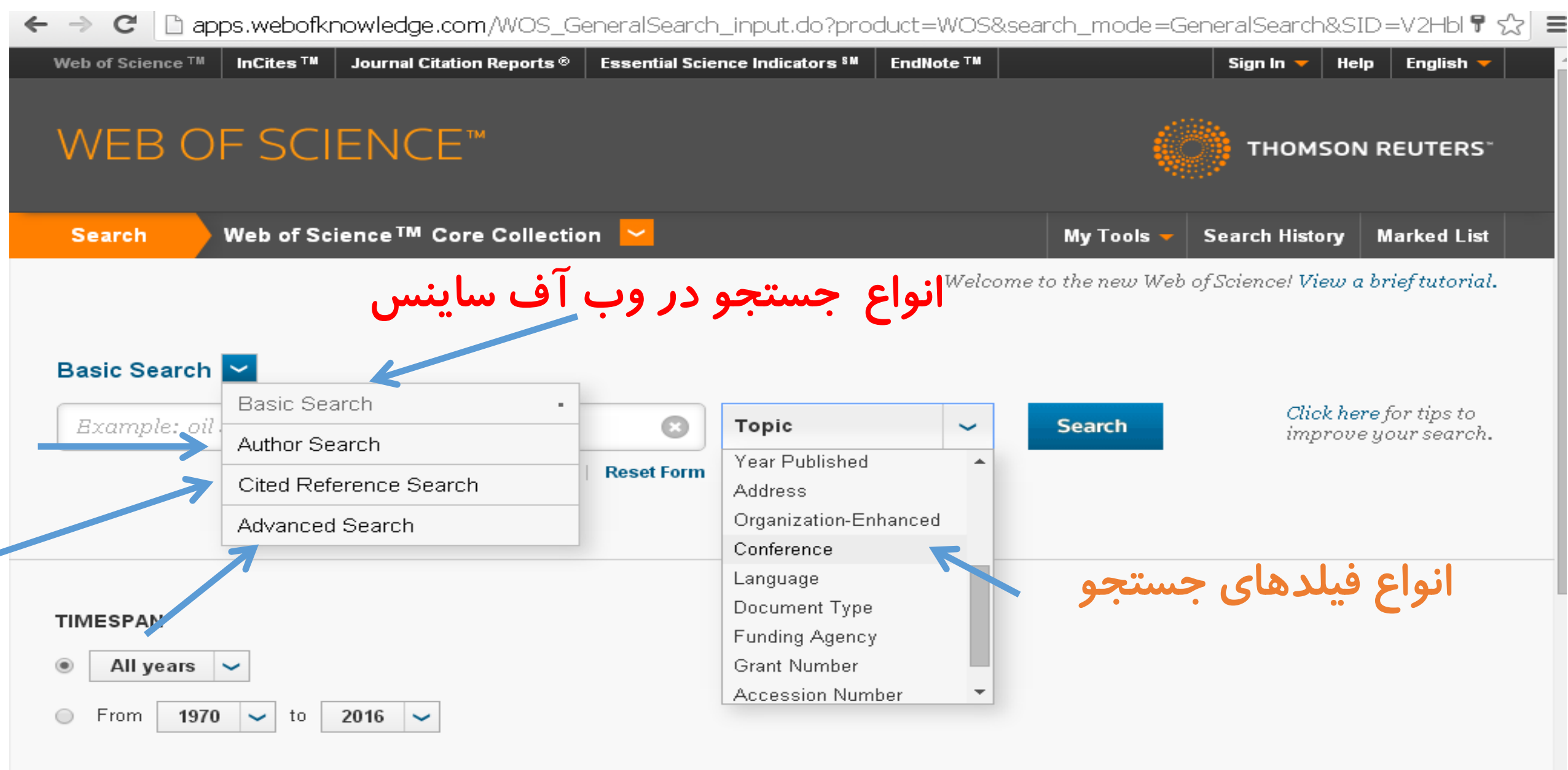

## MORE SETTINGS

جستجو براساس نام تایید شده ی سازمانی

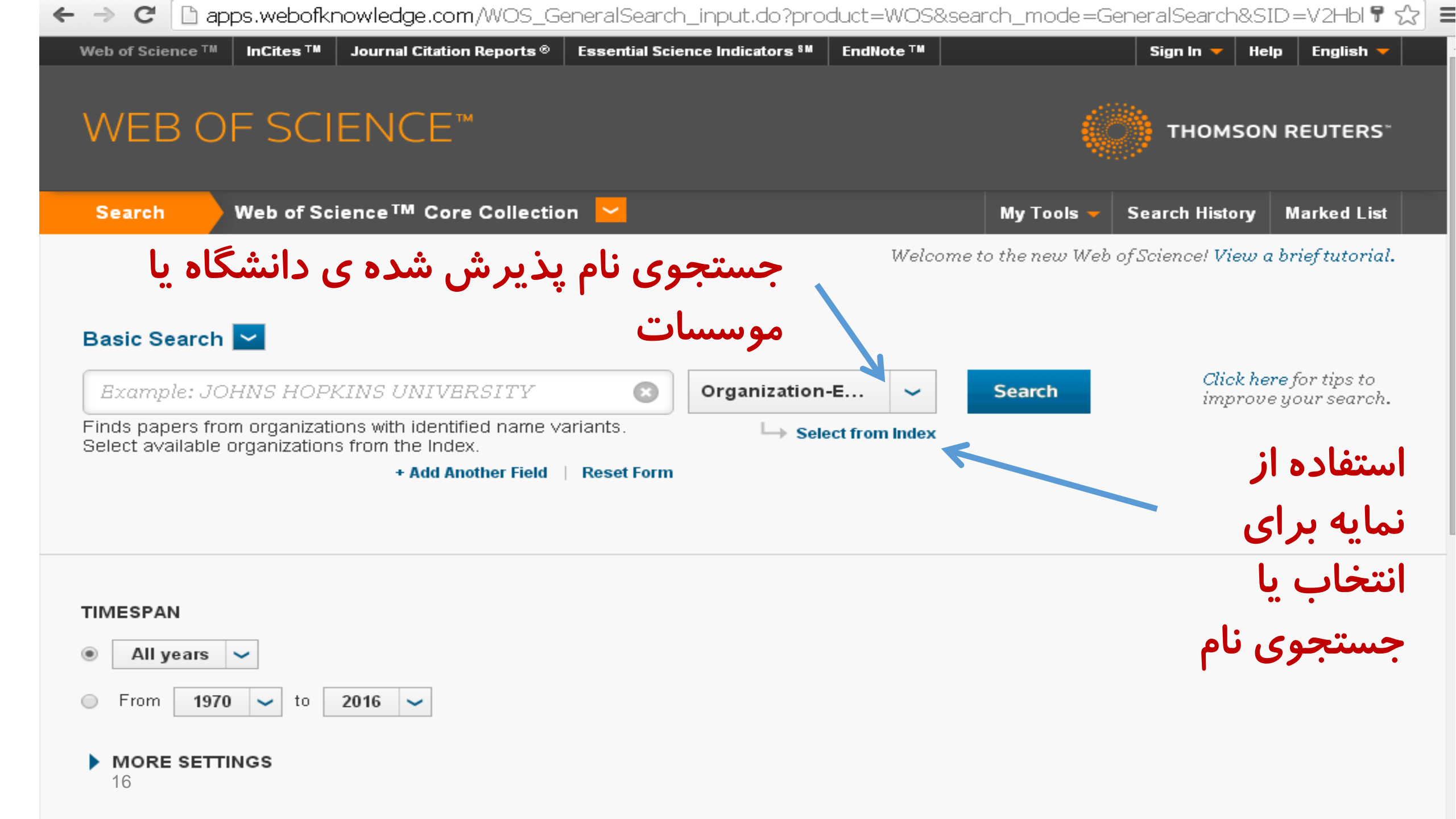

| Web of Science ™ InCites ™                                                                | Journal Citation Reports®                                             | Essential Science Indicators <sup>SM</sup> |                                                                | Log Out Help                     | English                      |
|-------------------------------------------------------------------------------------------|-----------------------------------------------------------------------|--------------------------------------------|----------------------------------------------------------------|----------------------------------|------------------------------|
| WEB OF SC                                                                                 | IENCE™                                                                |                                            |                                                                | THOMSON RE                       | UTERS                        |
| Organizations - Enhance                                                                   | ed List                                                               |                                            |                                                                |                                  |                              |
| ** Use this list to find the<br>included in this list. **<br>Use the Browse and Find feat | preferred name for an organiz<br>tures to locate organizations to     | ation and the variants we have iden        | ified and associated with it. Note: Not all<br>یسسه یا دانشگاه | organizations have<br>اول حرف مو | <sup>been</sup><br>نتخاب نام |
| Click on a letter or number<br><b>A B C D E F G H I</b>                                   | to browse organizations alpha<br>IJKLMNOPQRS                          | abetically by title<br>FUVWXYZ 01234       | 5 6 7 8 9                                                      |                                  |                              |
| Enter text to find organizat<br><i>Example:</i> PRAGUE to                                 | ions containing or related to th<br>find ACAD OF FINE ARTS PF<br>Find | ne text.<br>RAGUE and CHARLES UNIV PRAG    | UE ACAD SCI CZECH REPUBL                                       |                                  |                              |
| Back to top                                                                               |                                                                       |                                            |                                                                |                                  |                              |
| © 2016 THOMSON REUTERS                                                                    | TERMS OF USE PRIVACY                                                  | POLICY FEEDBACK                            |                                                                |                                  |                              |
|                                                                                           |                                                                       |                                            |                                                                |                                  |                              |
| Transfer your selected or                                                                 | ganization(s) below to th                                             | e Organizations - Enhanced fi              | eld on the search page. OK                                     | Cancel                           |                              |

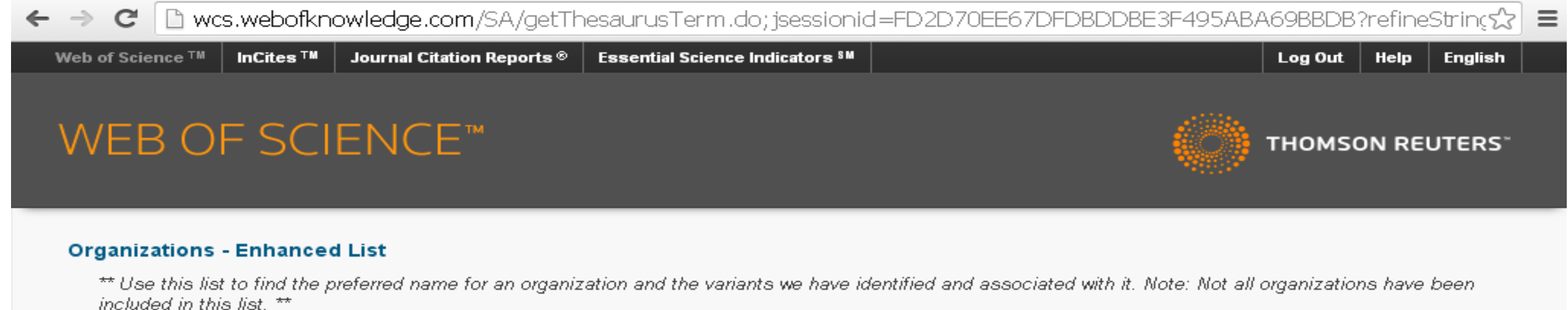

Use the Browse and Find features to locate organizations to add to your query.

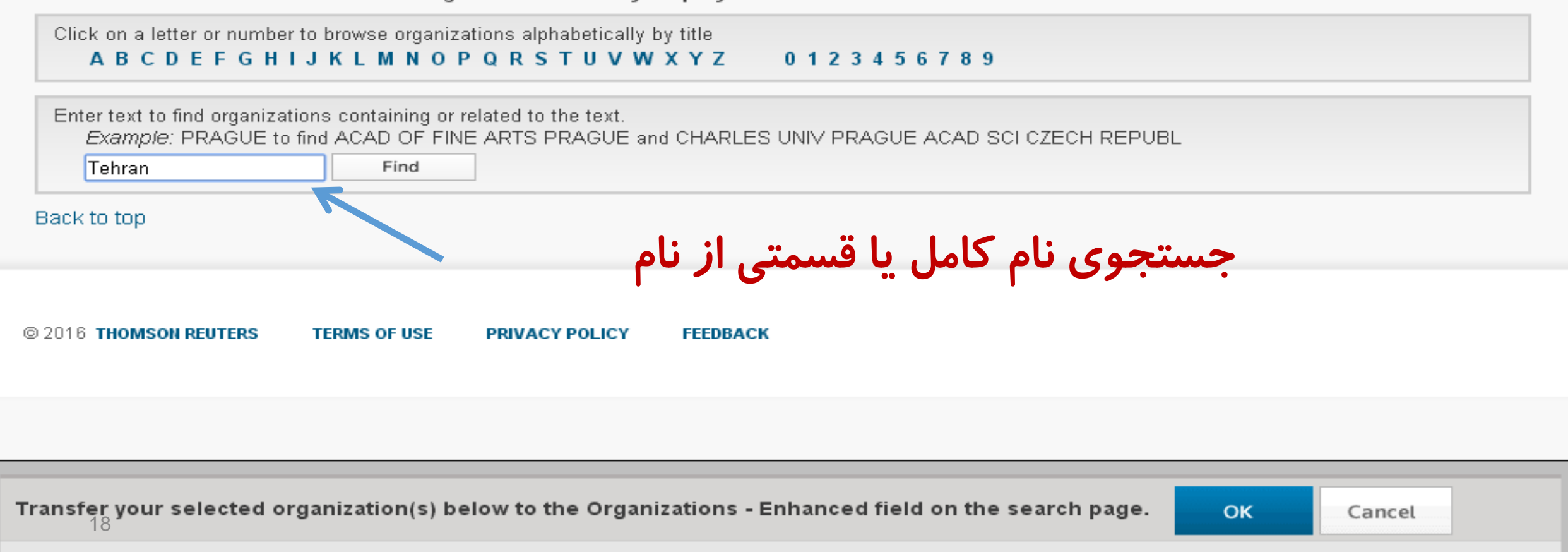

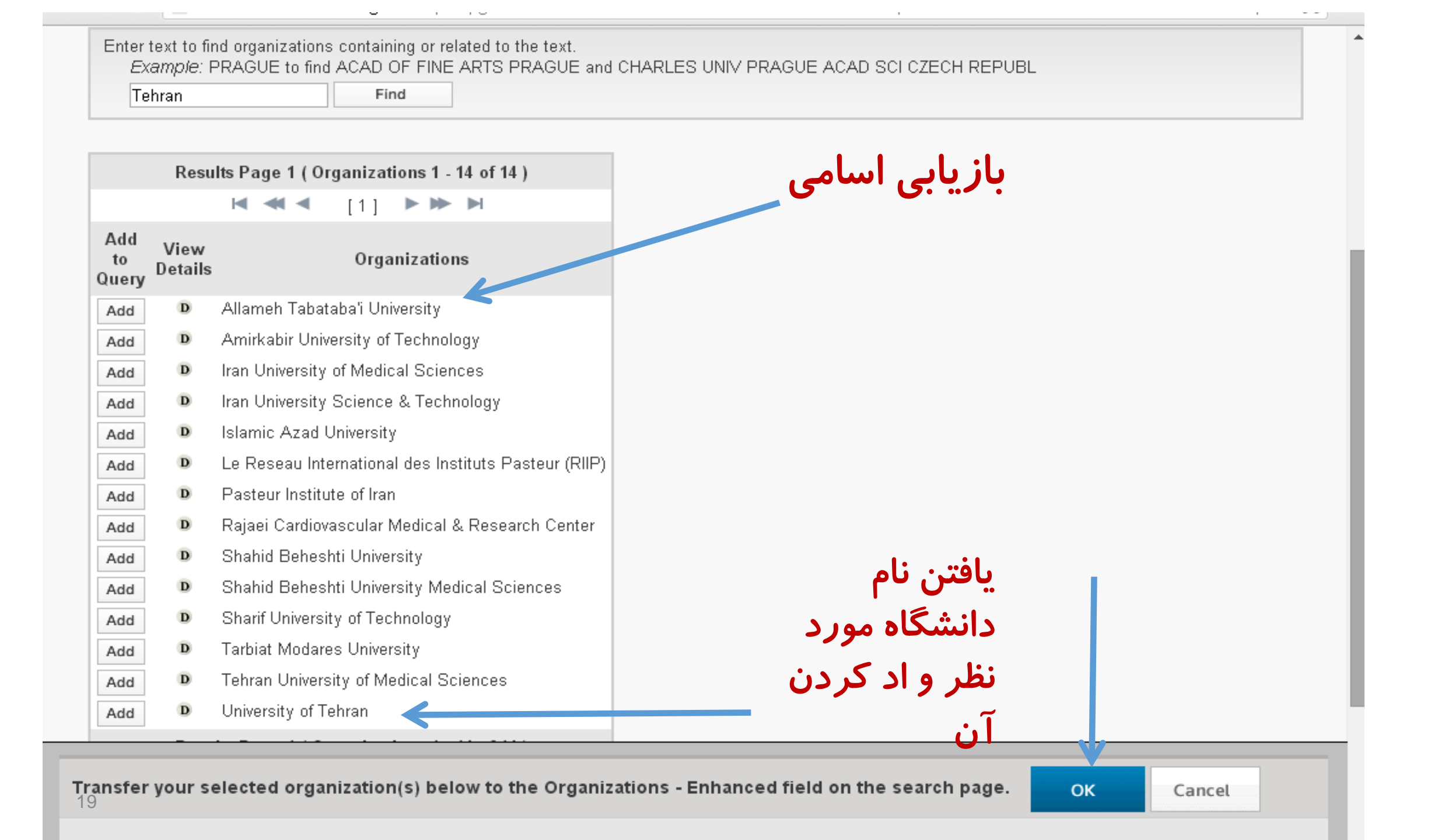

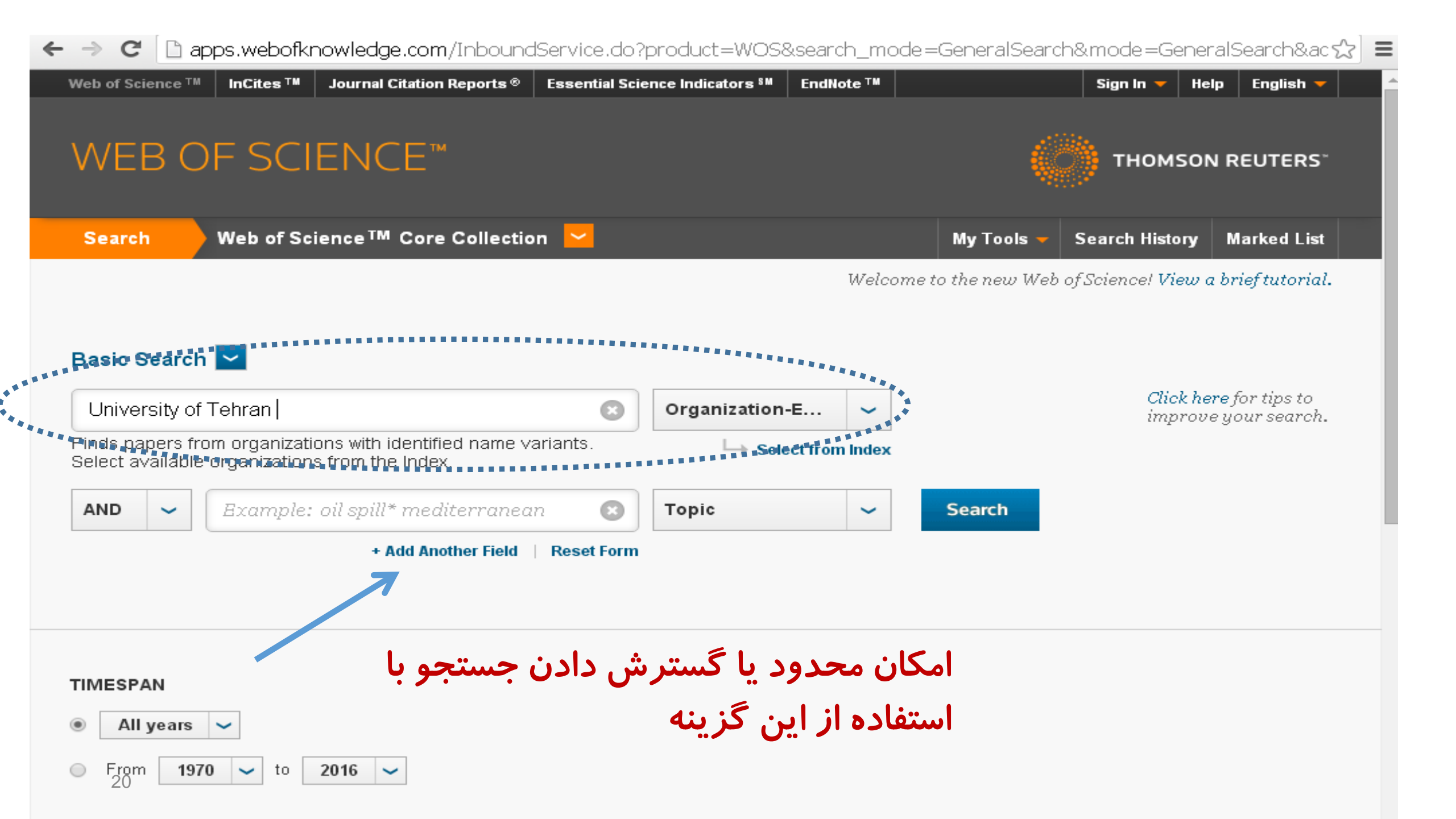

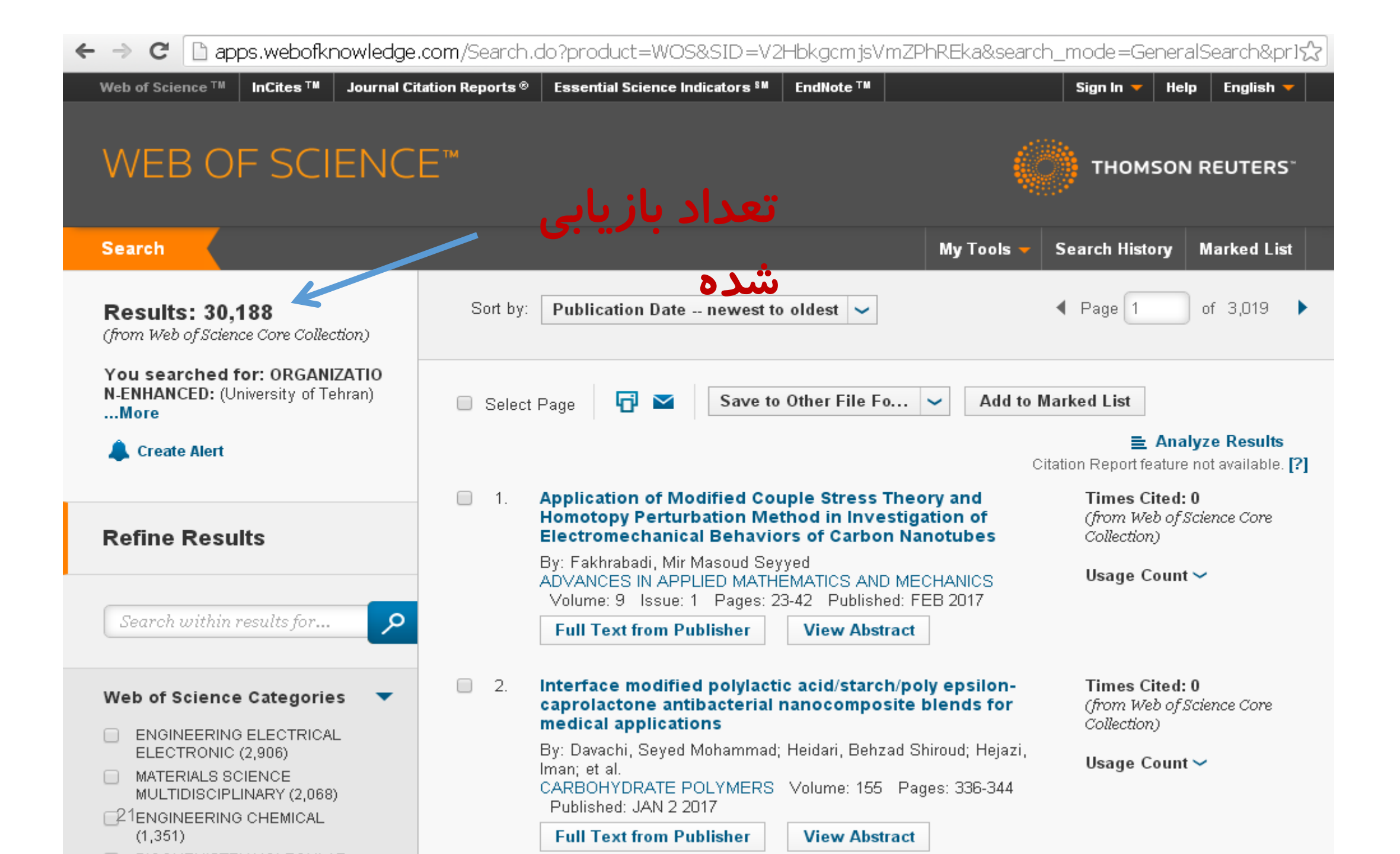

امکان محدود کردن موضوع در نتایج

🔶 C 🗋 apps.webofknowledge.com/Search.do?product=WOS&SID=V2HbkgcmjsVmZPhREka&search\_mode=GeneralSearch&pr1☆ 🛢

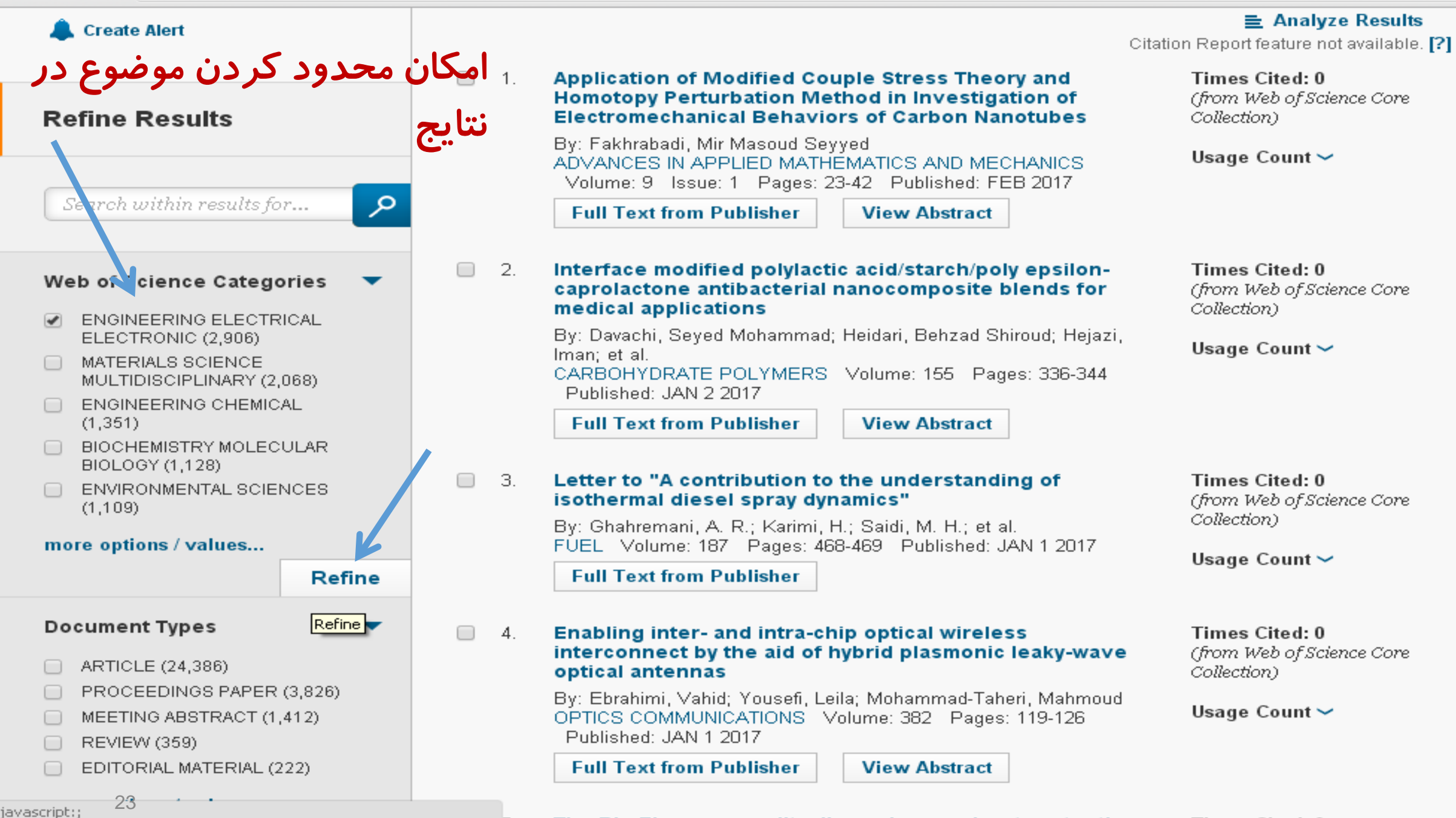

he Dis Five nersenality dimensions and mate retention Times Cited.

| 5 1         | Bookmarks □ Suggested Sites □                                                                  | Web Slice Gallery | 🗀 Imported From IE 🌓 Calendar 🧱 جوملا فارسی مترجم برگزید 🚺 online textbooks and 🗉 🏱 ebook 🥮 Free File Converter So 🏹 English                                                                                                    |     |
|-------------|------------------------------------------------------------------------------------------------|-------------------|----------------------------------------------------------------------------------------------------|-----|
|             |                                                                                                |                   | Full Text from Publisher     View Abstract                                                                                                    |     |
| S           | Search within results for                                                                      | 2.                | Interface modified polylactic acid/starch/poly epsilon-caprolactone antibacterial nanocomposite<br>blends for medical applications<br>Description of the second second se | ne  |
| Ve          | b of Science Categories                                                                        |                   | By: Davachi, Seyed Mohammad; Heidari, Behzad Shiroud; Hejazi, Iman; et al.<br>CARBOHYDRATE POLYMERS Volume: 155 Pages: 336-344 Published: JAN 2 2017 Usage Count ~<br>Full Text from Publisher View Abstract                                                                                                    |     |
| )           | ENGINEERING ELECTRICAL<br>ELECTRONIC (2,906)<br>MATERIALS SCIENCE<br>MULTIDISCIPLINARY (2,068) | 3.                | Letter to "A contribution to the understanding of isothermal diesel spray dynamics" Times Cited: 0                                                                                                    |     |
|             | ENGINEERING CHEMICAL<br>(1,351)<br>BIOCHEMISTRY MOLECULAR                                      |                   | By: Ghahremani, A. R.; Karimi, H.; Saidi, M. H.; et al.<br>FUEL Volume: 187 Pages: 468-469 Published: JAN 1 2017<br>Full Text from Publisher Usage Count ~                                                                                                    | re  |
| no          | BIOLOGY (1,128)<br>ENVIRONMENTAL SCIENCES<br>(1,109)<br>ore options / values                   | أمكان             | Enabling inter- and intra-chip optical wireless interconnect by the aid of hybrid plasmonic leaky-<br>wave optical antennas<br>By: Ebrahimi, Vabid: Yausofi, Laila: Mahammad Tabari, Mahmaud                                                                                                    | nre |
|             |                                                                                                | نوع مد            | OPTICS COMMUNICATIONS       Volume: 382       Pages: 119-126       Published: JAN 1 2017       Usage Count ~         Full Text from Publisher         View Abstract                                                                                                    |     |
| 0<br>0<br>0 | ARTICLE (24,386)<br>PROCEEDINGS PAPER (3,826)<br>MEETING ABSTRACT (1,412)                      | 5.                | The Big Five personality dimensions and mate retention behaviors in Iran       Times Cited: 0         By: Atari, Mohammad; Barbaro, Nicole; Sela, Yael; et al.       (from Web of Science Co         PERSONALITY AND INDIVIDUAL DIFFERENCES       Volume: 104       Pages: 286-290       Published: JAN 2017                                                                                                    | re  |
|             | REVIEW (359)<br>EDITORIAL MATERIAL (222)                                                       |                   | Full Text from Publisher     View Abstract     Usage Count ~                                                                                                    |     |
| 10          | ore options / values Refine                                                                    | 6.                | The Dark Triad and long-term mate preferences in Iranian women       Times Cited: 0         By: Atari, Mohammad; Chegeni, Razieh       (from Web of Science Co         PERSONALITY AND INDIVIDUAL DIFFERENCES       Volume: 104       Pages: 333-335       Published: JAN 2017       Collection)                                                                                                    | re  |
| {e          | search Areas                                                                                   |                   | Full Text from Publisher     View Abstract                                                                                                    |     |
|             | 24                                                                                             | - 7               | Textural and serve veloces attributes of tripodium situate evens linked starsh budyevel                                                                                                    |     |

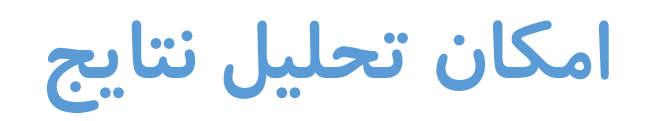

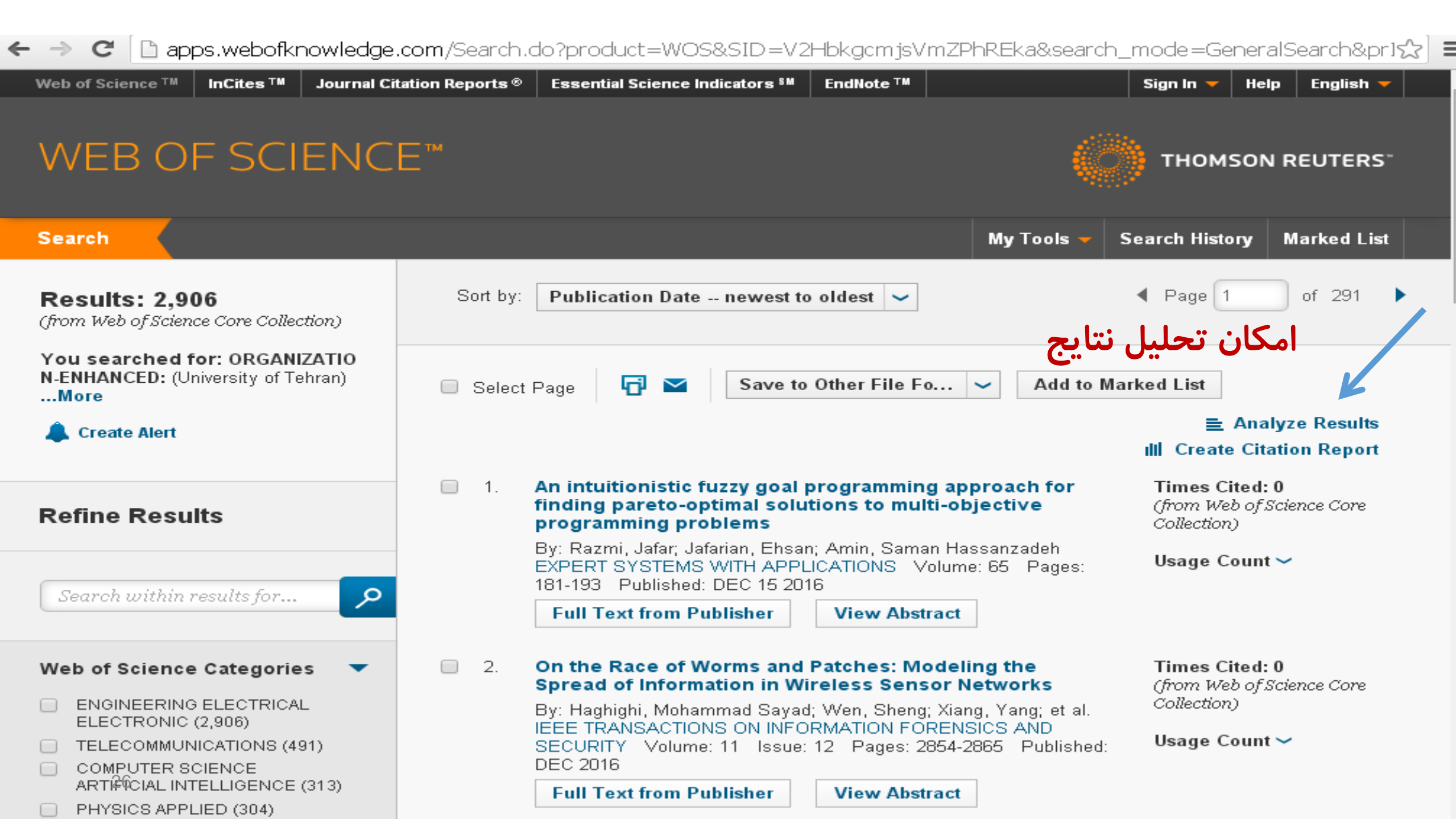

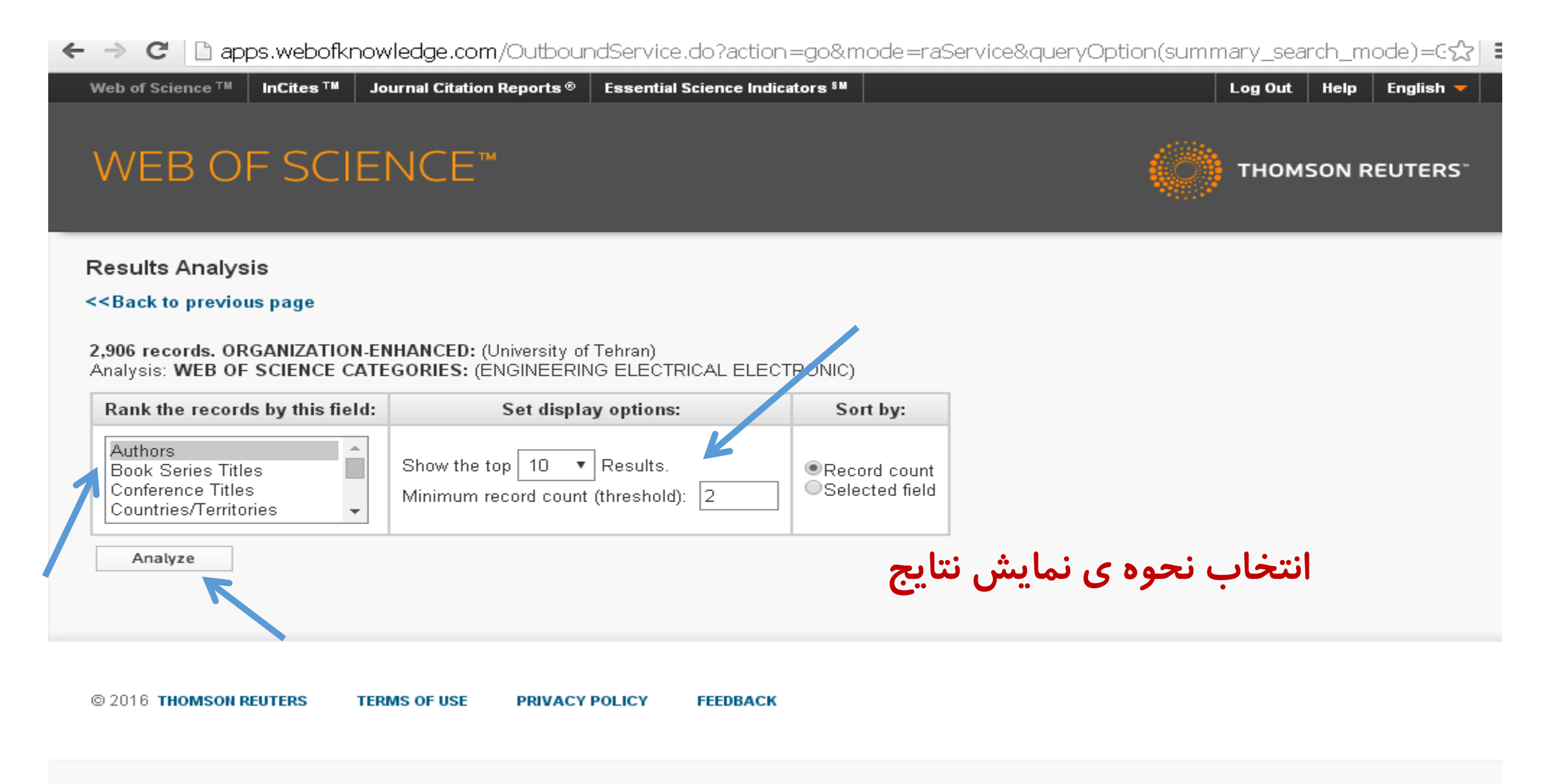

| C 🛈 wcs.w                                                                                  | ebofknowledge.com/RA/analy                            | /ze.do                                |                  |                   | <b>☆</b>                                                                                    |
|--------------------------------------------------------------------------------------------|-------------------------------------------------------|---------------------------------------|------------------|-------------------|---------------------------------------------------------------------------------------------|
| ps ★ Bookmarks                                                                             | 🔽 Suggested Sites 🛛 🗋 Web Sli                         | ce Gallery 📋 Imp                      | orted From IE    | 🗋 Calendar        | ر<br>😧 ebook 🕘 Free File Converter So 🛛 English 🕐 ebook 🕐 جوملا فارسی مترجم برگزید:         |
| < <back previo<="" th="" to=""><th>us page</th><th></th><th></th><th></th><th></th></back> | us page                                               |                                       |                  |                   |                                                                                             |
| 2,906 records. Of<br>Analysis: WEB Of                                                      | RGANIZATION-ENHANCED: (U<br>F SCIENCE CATEGORIES: (EN | niversity of Tehran<br>NGINEERING ELE | )<br>CTRICAL ELE | CTRONIC)          |                                                                                             |
| Rank the record                                                                            | ds by this field:                                     | Set display option                    | is:              | Sort by           |                                                                                             |
| Authors<br>Book Series Tit<br>Conference Title<br>Countries/Territo                        | les Show the top<br>ories V                           | o 10 ▼ Results<br>cord count (thresho | Id): 2           | Record c Selected | ount<br>field                                                                               |
| Analyze                                                                                    |                                                       |                                       |                  |                   |                                                                                             |
| Use the checkbox                                                                           | es below to view the records. Ye                      | ou can choose to v                    | view those sele  | ected records, o  | or you can exclude them (and view the others).                                              |
| → View Records                                                                             | Field: Authors                                        | Pacard Count                          | % of 2006        | Bar Chart         | Save Analysis Data to File                                                                  |
| × Exclude Reco                                                                             | rds                                                   | Record Count                          | /0 01 2300       | Dar Chart         | <ul> <li>Data rows displayed in table</li> <li>All data rows (up to 200,00%)</li> </ul>     |
|                                                                                            | FAIZ J                                                | 150                                   | 5.162 %          | 1.00              |                                                                                             |
|                                                                                            | AFZALI-KUSHA A                                        | 133                                   | 4.577 %          |                   |                                                                                             |
|                                                                                            | SANAYE-PASAND M                                       | 105                                   | 3.613 %          | 1                 |                                                                                             |
|                                                                                            | FAKHRAIE SM                                           | 84                                    | 2.891 %          | 1                 |                                                                                             |
|                                                                                            | NAVABI Z                                              | 79                                    | 2.719 %          | 1                 |                                                                                             |
|                                                                                            | LUCAS C                                               | 73                                    | 2.512 %          | 1                 |                                                                                             |
|                                                                                            | MASOUMI N                                             | 73                                    | 2.512 %          | 1                 |                                                                                             |
|                                                                                            | RASHED-MOHASSEL J                                     | 71                                    | 2.443 %          | 1                 |                                                                                             |
|                                                                                            | KAMAREI M                                             | 68                                    | 2.340 %          | 1                 |                                                                                             |
|                                                                                            | FARAJI-DANA R                                         | 67                                    | 2.306 %          | 1                 |                                                                                             |
| → View Records                                                                             |                                                       |                                       |                  |                   | Save Analysis Data to File                                                                  |
| × Exclude Reco                                                                             | Field: Authors                                        | Record Count                          | % of 2906        | Bar Chart         | <ul> <li>○ Data rows displayed in table</li> <li>○ All data rows (up to 200,000)</li> </ul> |
| 29                                                                                         |                                                       |                                       |                  |                   |                                                                                             |

گزارش استنادی

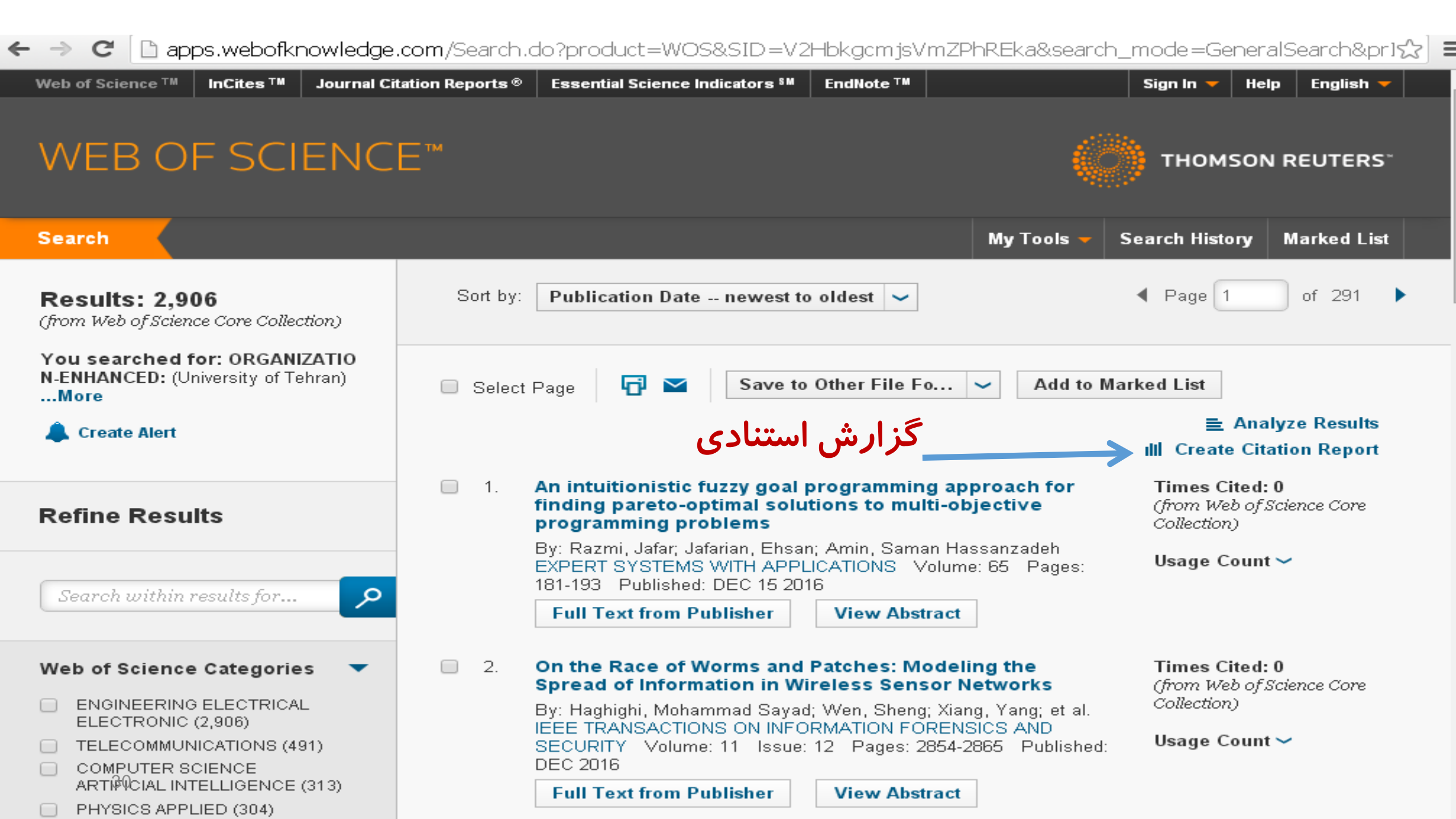

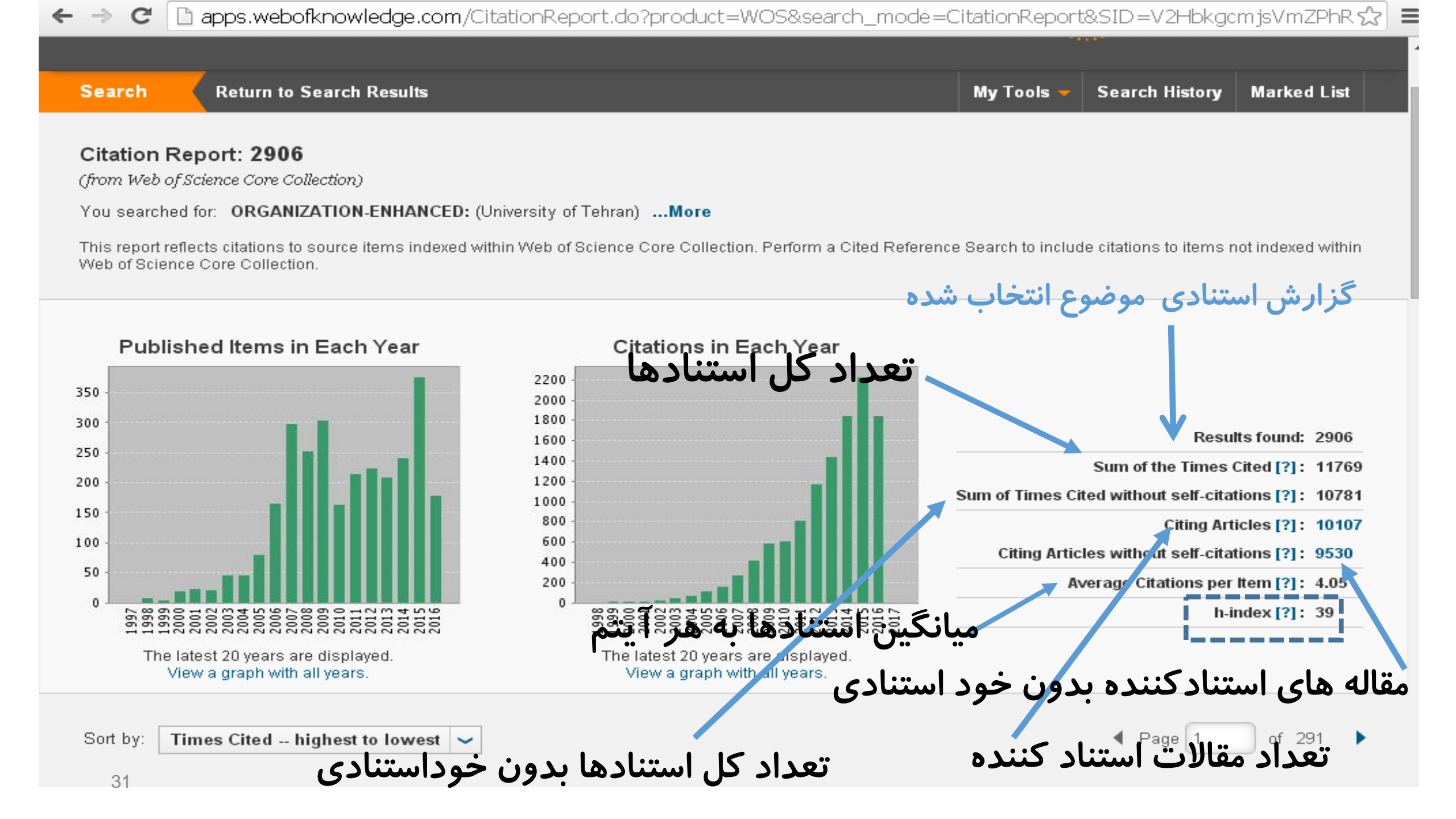

نحوه بدست آوردن F امجلات

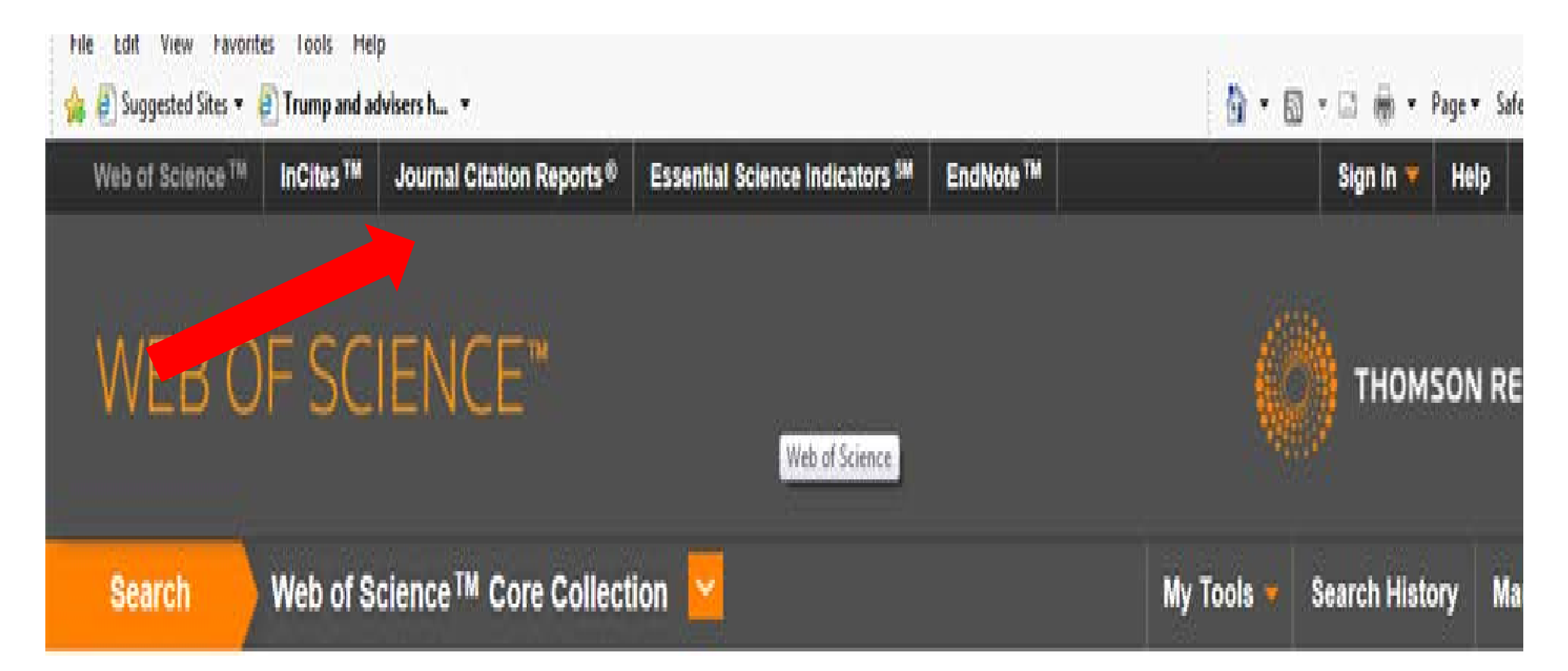

درقسمت مستطیل خالی نام مجله مورد نظر را تایپ میکنیم

| Edit View Favorites Tools Help<br>Suggested Sites 🔻 🛃 Trump and advisers h | -       |              |                 |                         |                | â •                           | 🔊 🔻 🖃 🖶 🔻 Page 🕶 S | afety 🔻 Tools 🕇 |
|----------------------------------------------------------------------------|---------|--------------|-----------------|-------------------------|----------------|-------------------------------|--------------------|-----------------|
| Go to Journal Profile                                                      | Journa  | als By Rai   | nk Ca           | ategories By Rank       |                |                               |                    |                 |
| Master Search                                                              | Journal | l Titles Ran | ked by Impact F | Factor                  |                |                               | Show Visua         | ization 🕂       |
| Compare Journals                                                           | Comp    | are Select   | ed Journals     | Add Journals to         | New or Exis    | sting List                    | Customize I        | ndicators       |
|                                                                            |         |              | Full J          | ournal Title            | Total<br>Cites | Journal<br>Impact<br>Factor 🔻 | Eigenfactor Score  |                 |
| View Title Changes                                                         |         | 1            | CA-A CANCE      | ER JOURNAL FOR          | 20,488         | 137.578                       | 0.06231            | -               |
| Select Journals                                                            |         | 2            | NEW ENGLA       | ND JOURNAL OF           | 283,525        | 59.558                        | 0.68235            |                 |
| Select Categories                                                          |         | 2            | NATURE RE       | VIEWS DRUG              | 05.400         | 17.100                        | 0.00070            |                 |
| Select JCR Year                                                            |         | 3            | DISCOVERY       |                         | 25,460         | 47.120                        | 0.06273            |                 |
| 2015                                                                       |         | 4            |                 |                         | 195,553        | 44.002                        | 0.40717            |                 |
| Select Edition                                                             |         | 5            |                 |                         | 48,650         | 43.113                        | 0.15711            |                 |
|                                                                            |         | 6            | IMMUNOLOG       | GY SY                   | 31,545         | 39.416                        | 0.08728            |                 |
| Open Access Open Access                                                    |         | 7            | NATURE MA       | TERIALS                 | 72,306         | 38.891                        | 0.20761            |                 |
| Category Schema                                                            |         | 8            | NATURE RE       | VIEWS<br>R CELL BIOLOGY | 36,784         | 38.602                        | 0.09931            |                 |
| 34                                                                         |         | -            |                 |                         |                |                               |                    |                 |

## InCites<sup>™</sup> Journal Citation Reports<sup>®</sup>

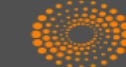

### THOMSON REUTERS<sup>~</sup>

土 📭

| Go to Journal Profile | Journa  | als By Ra                                                   | Categories By Ran                     | ık             |                               |                      |  |  |  |  |
|-----------------------|---------|-------------------------------------------------------------|---------------------------------------|----------------|-------------------------------|----------------------|--|--|--|--|
|                       | Journal | Journal Titles Ranked by Impact Factor Show Visualization - |                                       |                |                               |                      |  |  |  |  |
|                       | Compa   | are Selec                                                   | ted Journals Add Journal              | s to New or Ex | cisting List                  | Customize Indicators |  |  |  |  |
| ASYMMETRY             |         |                                                             | Full Journal Title                    | Total Cites    | Journal<br>Impact<br>Factor 🗸 | Eigenfactor Score    |  |  |  |  |
| View Title Changes    |         | 1                                                           | CA-A CANCER JOURNAL FOR<br>CLINICIANS | 20,488         | 137.578                       | 0.06231              |  |  |  |  |
| Select Journals       |         |                                                             |                                       |                |                               |                      |  |  |  |  |
|                       |         | 2                                                           | NEW ENGLAND JOURNAL OF<br>MEDICINE    | 283,525        | 59.558                        | 0.68235              |  |  |  |  |
| Select Categories     |         |                                                             |                                       |                |                               |                      |  |  |  |  |
| Select JCR Year       |         | 3                                                           | DISCOVERY                             | 25,460         | 47.120                        | 0.06273              |  |  |  |  |
| 2015                  |         | 4                                                           | LANCET                                | 195,553        | 44.002                        | 0.40717              |  |  |  |  |
| Select Edition        |         | 5                                                           | NATURE BIOTECHNOLOGY                  | 48,650         | 43.113                        | 0.15711              |  |  |  |  |
| SCIE SSCI             |         | 6                                                           |                                       | 31,545         | 39.416                        | 0.08728              |  |  |  |  |
| Open Access           |         |                                                             |                                       |                |                               |                      |  |  |  |  |

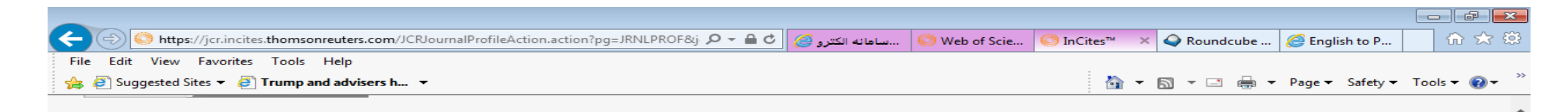

## **TETRAHEDRON LETTERS**

ISSN: 0040-4039

PERGAMON-ELSEVIER SCIENCE LTD THE BOULEVARD, LANGFORD LANE, KIDLINGTON, OXFORD OX5 1GB, ENGLAND ENGLAND

Go to Journal Table of Contents Go to Ulrich's

چک نمودن شاپای مجله

### Titles

ISO: Tetrahedron Lett. JCR Abbrev: TETRAHEDRON LETT

#### Categories CHEMISTRY, ORGANIC - SCIE

Languages MULTI-LANGUAGE

52 Issues/Year;

| Year 🔻 | Total<br>Cites<br><u>Graph</u> | Journal<br>Impact<br>Factor<br><u>Graph</u> | Impact<br>Factor<br>Without<br>Journal<br>Self<br>Cites | 5 Year<br>Impact<br>Factor<br><u>Graph</u> | Immediacy<br>Index<br><u>Graph</u> | Citable<br>Items<br><u>Graph</u> | Cited<br>Half-<br>Life<br><u>Graph</u> | Citing<br>Half-<br>Life<br><u>Graph</u> | Eigenfacto<br>Score<br><u>Graph</u> | Article<br>Influence<br>Score<br><u>Graph</u> | %<br>Articles<br>in Citable<br>Items<br><u>Graph</u> | Normalized<br>Eigenfacto<br><u>Graph</u> | Average<br>JIF<br>Percentile<br><u>Graph</u> |
|--------|--------------------------------|---------------------------------------------|---------------------------------------------------------|--------------------------------------------|------------------------------------|----------------------------------|----------------------------------------|-----------------------------------------|-------------------------------------|-----------------------------------------------|------------------------------------------------------|------------------------------------------|----------------------------------------------|
|        |                                |                                             | <u>Graph</u>                                            |                                            |                                    |                                  |                                        |                                         |                                     |                                               |                                                      |                                          |                                              |
| 2015   | 72,261                         | 2.347                                       | 2.125                                                   | 2.212                                      | 0.580                              | 1,581                            | >10.0                                  | 7.9                                     | 0.05316                             | 0.416                                         | 100.00                                               | 6.05926                                  | 58.475                                       |
| 2014   | 73,725                         | 2.379                                       | 2.092                                                   | 2.286                                      | 0.558                              | 1,637                            | >10.0                                  | 7.9                                     | 0.06047                             | 0.438                                         | 99.94                                                | 6.77233                                  | 61.207                                       |
| 2013   | 73,956                         | 2.391                                       | 2.110                                                   | 2.295                                      | 0.541                              | 1,675                            | >10.0                                  | 7.9                                     | 0.06955                             | 0.473                                         | 100.00                                               | 7.66567                                  | 59.483                                       |
| 2012   | 73,763                         | 2.397                                       | 2.076                                                   | 2.376                                      | 0.561                              | 1,666                            | 9.9                                    | 7.6                                     | 0.08082                             | 0.507                                         | 100.00                                               | Not A                                    | 57.018                                       |
| 2011   | 76,620                         | 2.683                                       | 2.349                                                   | 2.588                                      | 0.518                              | 1,734                            | 9.5                                    | 7.5                                     | 0.09906                             | 0.575                                         | 100.00                                               | Not A                                    | 66.964                                       |
| 2010   | 73,689                         | 2.618                                       | 2.293                                                   | 2.483                                      | 0.578                              | 1,741                            | 9.2                                    | 7.3                                     | 0.11001                             | 0.591                                         | 99.94                                                | Not A                                    | 65.179                                       |
| 2009   | 75,104                         | 2.660                                       | 2.340                                                   | 2.506                                      | 0.626                              | 1,874                            | 8.9                                    | 7.1                                     | 0.12404                             | 0.604                                         | 99.84                                                | Not A                                    | 64.035                                       |
| 2008   | 70,574                         | 2.538                                       | 2.223                                                   | 2.382                                      | 0.572                              | 1,801                            | 8.7                                    | 6.9                                     | 0.14093                             | 0.626                                         | 100.00                                               | Not A                                    | 62.727                                       |
| 2007   | 72,014                         | 2.615                                       | 2.262                                                   | 2.429                                      | 0.570                              | 1,982                            | 8.6                                    | 6.9                                     | 0.15678                             | 0.646                                         | 99.95                                                | Not A                                    | 65.179                                       |
| 2000   | 00.000                         | 2.500                                       | 0.400                                                   | NI-+ A                                     | 0.507                              | 4.000                            | 0.0                                    | 0.0                                     | NI-+ A                              | NI-+ A                                        | 00.05                                                | NI-+ A                                   | 04 007                                       |

×≣

w
# نحوه به دست آوردن Qها در JCR

| File Edit View Fave   | orites Tools Help           |         |            |                                                        |                |                               |                   |            |            |             |
|-----------------------|-----------------------------|---------|------------|--------------------------------------------------------|----------------|-------------------------------|-------------------|------------|------------|-------------|
| 🚖 🧧 Suggested Sites 🤻 | Trump and advisers h        |         |            |                                                        |                |                               |                   | ➡ ▼ Page ▼ | Safety 👻 🏾 | 「ools ▼ 🕢 ▼ |
|                       | Go to Journal Profile       | Journa  | ls By Rai  | nk Categories By Rank                                  |                |                               |                   |            |            | ^           |
|                       | Master Search               | Journal | Titles Ran | ked by Impact Factor                                   |                |                               | Show Visuali      | zation 🕂   |            |             |
|                       | Compare Journals            |         | re Select  | ed Journals Add Journals t                             | o New or Exis  | sting List                    | Customize Ir      | ndicators  |            |             |
|                       |                             |         |            | Full Journal Title                                     | Total<br>Cites | Journal<br>Impact<br>Factor 🗸 | Eigenfactor Score |            |            |             |
|                       | View Title Changes          |         | 3          | NATURE REVIEWS DRUG<br>DISCOVERY                       | 25,460         | 47.120                        | 0.06273           | ^          |            |             |
|                       | Select Journals             |         | 4          | LANCET                                                 | 195,553        | 44.002                        | 0.40717           |            |            |             |
|                       | Select Categories           |         | 5          | NATURE BIOTECHNOLOGY                                   | 48,650         | 43.113                        | 0.15711           |            |            |             |
|                       |                             |         | 6          | NATURE REVIEWS                                         | 31,545         | 39.416                        | 0.08728           |            |            |             |
|                       | Select JCR Year             |         | 7          | NATURE MATERIALS                                       | 72,306         | 38.891                        | 0.20761           |            |            |             |
|                       | Select Edition              |         | 8          | NATURE REVIEWS<br>MOLECULAR CELL BIOLOGY               | 36,784         | 38.602                        | 0.09931           |            |            |             |
|                       | Open Access                 |         | 9          | NATURE                                                 | 627,846        | 38.138                        | 1.44256           |            |            |             |
| انتخاب Q              | Open Access Category Schema |         | 10         | Annual Review of Astronomy<br>and Astrophysics         | 9,000          | 37.846                        | 0.02016           |            |            |             |
|                       | Web of Science              |         | 11         | JAMA-JOURNAL OF THE<br>AMERICAN MEDICAL<br>ASSOCIATION | 129,909        | 37.684                        | 0.27421           |            |            |             |
|                       | JIF Quartile 🔻              |         | 12         | CHEMICAL REVIEWS                                       | 148,154        | 37.369                        | 0.24503           |            |            |             |
|                       | □ Q1 □ Q3                   |         | 13         | NATURE REVIEWS GENETICS                                | 30,286         | 35.898                        | 0.10682           |            |            |             |
|                       | Q2 Q4                       |         | 14         | Annual Review of Immunology                            | 17,023         | 35.543                        | 0.03655           |            |            |             |
|                       | Select Publisher            |         | 15         | Nature Nanotechnology                                  | 40,881         | 35.267                        | 0.16738           |            |            |             |
|                       |                             |         | 16         | SCIENCE                                                | 568,210        | 34.661                        | 1.15367           |            |            | ~           |
| 38                    |                             |         | -          |                                                        |                |                               |                   |            |            | € 100% -    |

| dit View Erve     | prites Tools Help                                |    |                                                        |         |        |                        | <b>S3</b>       |           |
|-------------------|--------------------------------------------------|----|--------------------------------------------------------|---------|--------|------------------------|-----------------|-----------|
| Suggested Sites 🔻 | Trump and advisers h •                           |    |                                                        |         | 2      | } ▼ 🖾 ▼ 🖃 <del>-</del> | Page 👻 Safety 🔻 | Tools 🔻 🔞 |
|                   | Select Categories                                | 11 | JAMA-JOURNAL OF THE<br>AMERICAN MEDICAL<br>ASSOCIATION | 129,909 | 37.684 | 0.27421                |                 |           |
|                   | Select JCR Year                                  | 12 | CHEMICAL REVIEWS                                       | 148,154 | 37.369 | 0.24503                |                 |           |
|                   | Soloot Edition                                   | 13 | NATURE REVIEWS GENETICS                                | 30,286  | 35.898 | 0.10682                |                 |           |
|                   | SCIE SSCI                                        | 14 | Annual Review of Immunology                            | 17,023  | 35.543 | 0.03655                |                 |           |
|                   | Open Access                                      | 15 | Nature Nanotechnology                                  | 40,881  | 35.267 | 0.16738                |                 |           |
|                   | Category Schema Web of Science                   | 16 | SCIENCE                                                | 568,210 | 34.661 | 1.15367                |                 |           |
| تیک زد            |                                                  | 17 | NATURE REVIEWS CANCER                                  | 41,846  | 34.244 | 0.08781                |                 |           |
| کيو مور           | JIF Quartile 🗸                                   | 18 | CHEMICAL SOCIETY REVIEWS                               | 99,930  | 34.090 | 0.26994                |                 |           |
| نظر               | <ul> <li>✓ Q1</li> <li>Q2</li> <li>Q4</li> </ul> | 19 | REVIEWS OF MODERN<br>PHYSICS                           | 41,133  | 33.177 | 0.09717                |                 |           |
|                   |                                                  | 20 | Living Reviews in Relativity                           | 2,038   | 32.000 | 0.00736                |                 |           |
|                   | Select Publisher                                 | 21 | NATURE GENETICS                                        | 86,870  | 31.616 | 0.25415                |                 |           |
|                   |                                                  | 22 | Nature Photonics                                       | 28,381  | 31.167 | 0.13565                |                 |           |
|                   | Select Country/Territory                         | 23 | PROGRESS IN MATERIALS<br>SCIENCE                       | 9,196   | 31.083 | 0.01677                |                 |           |
|                   | Impact Factor Range                              | 24 | PHYSIOLOGICAL REVIEWS                                  | 24,788  | 30.924 | 0.03550                |                 |           |
|                   | to                                               | 25 | NATURE MEDICINE                                        | 65,230  | 30.357 | 0.16179                |                 |           |
|                   | Average JIF Percentile Range                     | 26 | NATURE REVIEWS<br>NEUROSCIENCE                         | 33,792  | 29.298 | 0.07244                |                 |           |
|                   | to                                               | 27 | CELL                                                   | 202,467 | 28.710 | 0.55509                |                 |           |
|                   | Clear Submit                                     | 28 | Nature Chemistry                                       | 21,232  | 27.893 | 0.10315                | ~               |           |

w

×∎

یکر ا

**1** 

🔍 100% 🛛 👻

# ضریب تاثیر یا impact factor

e

#### 土 📭

ضریب تاثیر یا impact factor

امكان دانلود اطلاعات

| Go to Journal Profile                      | Journals By F                          | Rank Cat                | tegories By Rar     | ık              |                                 |                   |          |  |
|--------------------------------------------|----------------------------------------|-------------------------|---------------------|-----------------|---------------------------------|-------------------|----------|--|
| Master Search                              | Journal Titles Ranked by Impact Factor |                         |                     |                 | Show Visualization +            |                   |          |  |
| Compare Journals                           | Compare Sele                           | ected Journals          | Add Journal         | s to New or Exi | sting List Customize Indicators |                   |          |  |
|                                            |                                        | Full Jo                 | urnal Title         | Total Cites     | Journal<br>Impact<br>Factor 👻   | Eigenfactor Score |          |  |
| View Title Changes                         |                                        | MEDICINE                |                     |                 |                                 |                   | <b>^</b> |  |
| Select Journals                            | 3                                      | NATURE REV<br>DISCOVERY | EWS DRUG            | 25,460          | 47.120                          | 0.06273           |          |  |
| Select Categories                          | <b>—</b> 4                             | LANCET                  |                     | 195,553         | 44.002                          | 0.40717           |          |  |
| Select Surgenes                            | 5                                      | NATURE BIOT             | ECHNOLOGY           | 48,650          | 43.113                          | 0.15711           |          |  |
| Select JCR Year                            | <b>6</b>                               | NATURE REVI             | EWS                 | 31,545          | 39.416                          | 0.08728           |          |  |
| 2015                                       | <b>7</b>                               | NATURE MAT              | ERIALS              | 72,306          | 38.891                          | 0.20761           |          |  |
| Select Edition<br>SCIE SSCI<br>Open Access | 8                                      | NATURE REV<br>MOLECULAR | EWS<br>CELL BIOLOGY | 36,784          | 38.602                          | 0.09931           |          |  |
| Open Access                                | 9                                      | NATURE                  |                     | 627,846         | 38.138                          | 1.44256           |          |  |
| Web of Science                             |                                        | Annual Review           | v of Astronomy      | 9.000           | 37.846                          | 0.02016           | -        |  |
| JIF Quartile 🔻                             |                                        |                         |                     |                 |                                 |                   |          |  |
| ✓ Q1 □ Q3                                  |                                        |                         |                     |                 |                                 |                   |          |  |
| Q2 Q4                                      |                                        |                         |                     |                 |                                 |                   |          |  |

e

Р 😫

نحوه پيدا کردن Q يک نشريه خاص

### Basic search انتخاب

انتخاب publication name

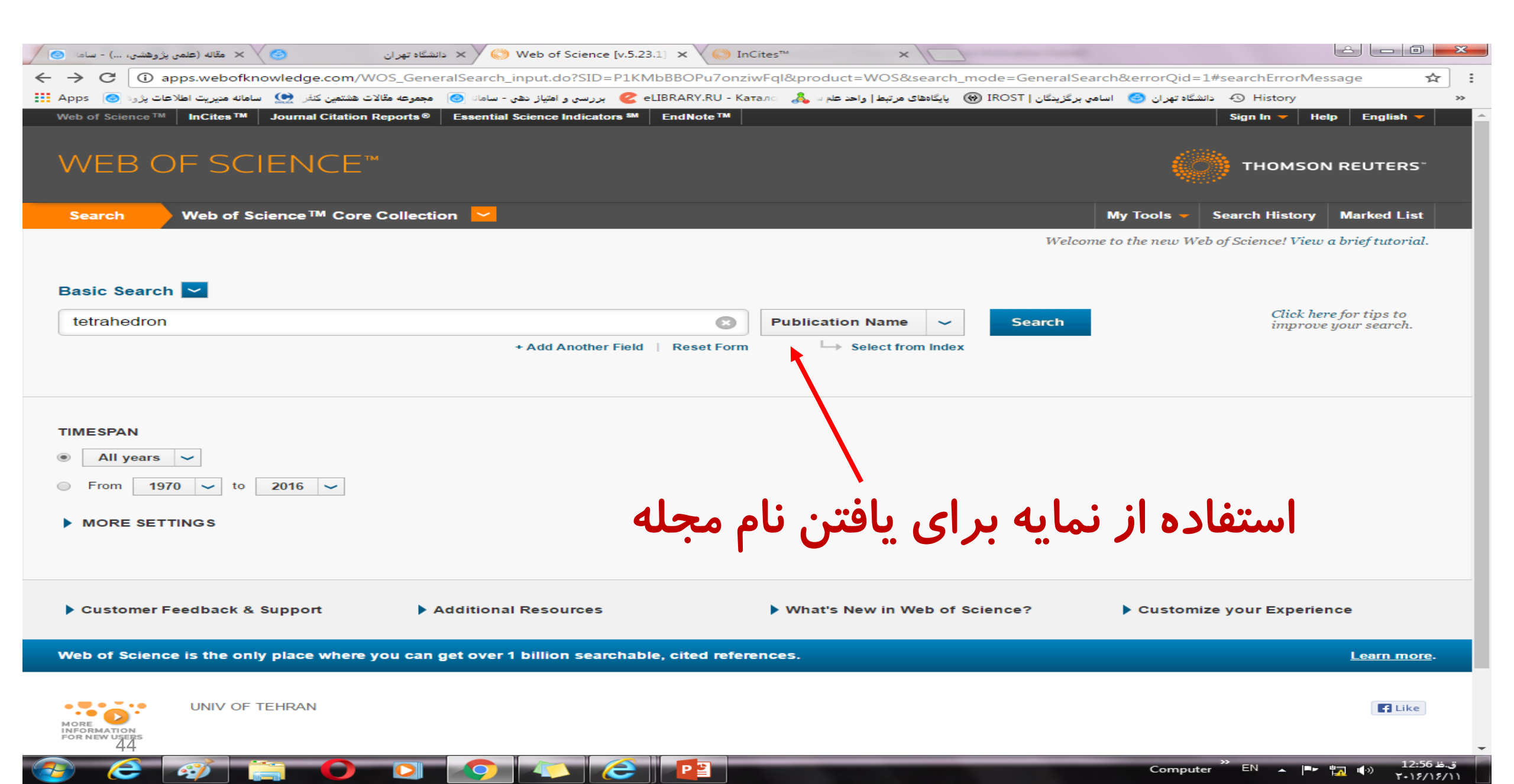

| 🕑 🗙 مقاله (علمی پژوهشی،) - ساما 📀                        | دانشگاه تهر ان     | × V 🛞 Web of Science [v.5.23.1] × V 🔘 InCites™ ×                                                          |                          | 2 L 0 <b>X</b>                                                                                                    |
|----------------------------------------------------------|--------------------|----------------------------------------------------------------------------------------------------|--------------------------|----------------------------------------------------------------------------------------------------|
| ← → C ③ apps.webofknowledge.com                          | n/Search.do?pr     | oduct=WOS&SID=P1KMbBBOPu7onziwFql&search_mode=GeneralSearch&prID=1cc303                                   |                          | )-58d552b6fab8 🙀 :                                                                                                    |
| شتمین کنفرا 👥 سامانه مدیریت اطلاعات پژوه 🧑 Apps 🔢        | 🚺 مجموعه مقالات هش | برگزیدگان   IROST 🛞 🛛 پایگادهای مرتبط   واحد علم 🛶 🚴 🛛 eLIBRARY.RU - Катал 🖉 بررسی و اهتیاز دهی - سامان 🧕 | دانشگاه تهر ان 🥝 🛛 اسامي | History >>                                                                                                    |
| Web of Science™ InCites™ Journal Citati                  | ion Reports®       | Essential Science Indicators SM EndNote TM                                                                |                          | Sign In 🔻 Help English 🔫 🔤                                                                                                    |
|                                                          |                    |                                                                                                    |                          |                                                                                                    |
| WEB OF SCIENCE                                           |                    |                                                                                                    | <i>10</i>                | THOMSON REUTERS"                                                                                                    |
|                                                          |                    |                                                                                                    | ***(*))                  | -                                                                                                    |
| Search                                                   |                    |                                                                                                    | My Tools 👻               | Search History Marked List                                                                                                    |
|                                                          |                    |                                                                                                    |                          |                                                                                                    |
| Results: 42,229<br>(from Web of Science Core Collection) | Sort by:           | Publication Date newest to oldest                                                                         | •                        | Page 1 of 4,223                                                                                                    |
| You searched for: PUBLICATION                            |                    |                                                                                                    |                          |                                                                                                    |
| NAME: (tetrahedron)More                                  | Select F           | Page Save to Other File For V Add to Marked List                                                          |                          | ⇒ Analyze Results                                                                                                    |
| Create Alert                                             |                    |                                                                                                    | Citat                    | ion Report feature not available. [?]                                                                                                    |
|                                                          | 1.                 | Functionalization of indazoles by means of transition metal-catalyzed cross-cou                           | ipling                   | Times Cited: 0                                                                                                    |
| Bofine Booulte                                           |                    | By: El Kazzouli, Said; Guillaumet, Gerald                                                                 |                          | Collection)                                                                                                    |
| Renne Results                                            |                    | TETRAHEDRON Volume: 72 Issue: 43 Pages: 6711-6727 Published: OCT 27 2016                                  |                          | Usage Count 🗸                                                                                                    |
|                                                          | l                  | Full lext from Publisher                                                                                  |                          |                                                                                                    |
| Search within results for 🔎                              | 2.                 | All-carbon quaternary centers in natural products and medicinal chemistry: rec                            | ent advances             | Times Cited: 0                                                                                                    |
|                                                          |                    |                                                                                                    |                          | (from Web of Science Core<br>Collection)                                                                                                    |
| Web of Science Categories                                |                    |                                                                                                    |                          | Usage Count 🗸                                                                                                    |
| CHEMISTRY ORGANIC (42,229)                               |                    | Impact Factor                                                                                             |                          | 1                                                                                                    |
| Pofine                                                   |                    | یافتن رتبه و ضریب تاثیر 2.621 2.645                                                                       | محله و                   | Times Cited: 0                                                                                                    |
| Kenne                                                    |                    | 2015 5 year •• • ••                                                                                       |                          | Collection)                                                                                                    |
| Document Types 🔹                                         |                    | JCR® Category Rank in Category Quartile in Category                                                       |                          | Usage Count ~                                                                                                    |
| ARTICLE (40,568)     DED ((5))((2))                      | <b>4</b> .         | CHEMISTRY, ORGANIC 22 of 59 Q2                                                                            | n involved in            | Times Cited: 0                                                                                                    |
| CORRECTION ADDITION (308)                                |                    | Data from the 2015 edition of Journal Citation Reports®                                                   |                          | (from Web of Science Core<br>Collection)                                                                                                    |
| PROCEEDINGS PAPER (218)                                  |                    | Data from the 2015 edition of Journal Citation Reports ©                                                  |                          |                                                                                                    |
| CORRECTION (205)                                         |                    | Publisher<br>PERGAMON-FUSEVIER SCIENCE LTD, THE BOULEVARD, LANGEORD LANE                                  |                          | Usage Count +                                                                                                    |
| more options / values                                    |                    | KIDLINGTON, OXFORD OX5 1GB, ENGLAND                                                                       |                          | Timer Citeda 0                                                                                                    |
| Refine                                                   | <b>D</b> 5.        | ISSN: 0040-4020                                                                                           | valives,                 | (from Web of Science Core                                                                                                    |
| Research Areas                                           |                    | Research Domain<br>Chemistry                                                                              |                          | Conection)                                                                                                    |
|                                                          |                    | Close Window                                                                                              |                          | Usage Count 🗸                                                                                                    |
| javascript; 45                                           |                    |                                                                                                    |                          | > 1255 u.z.                                                                                                    |
|                                                          |                    |                                                                                                    | Computer                 | באביב: בב: באביב: באביב: באביב: באביב: באביב: באביב: באביב: באביב: באביב: באביב: באביב: באביב: באביב: באביב: ב<br>באביב: באביב: באביב: באביב: באביב: באביב: באביב: באביב: באביב: באביב: באביב: באביב: באביב: באביב: באביב: באביב: |

### نحوه ی یافتن H Index اساتید و پژوهشگران

انتخاب Author search

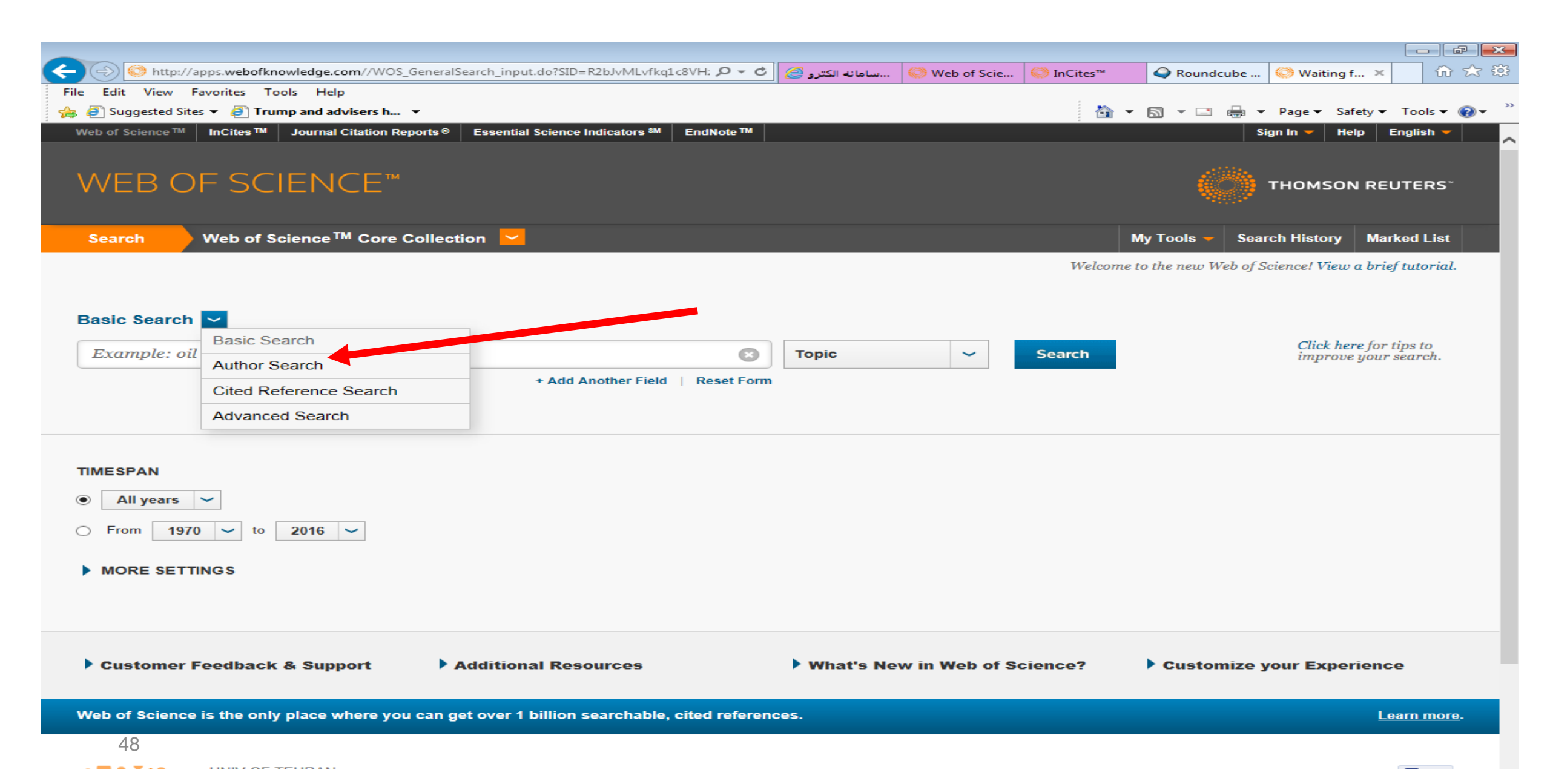

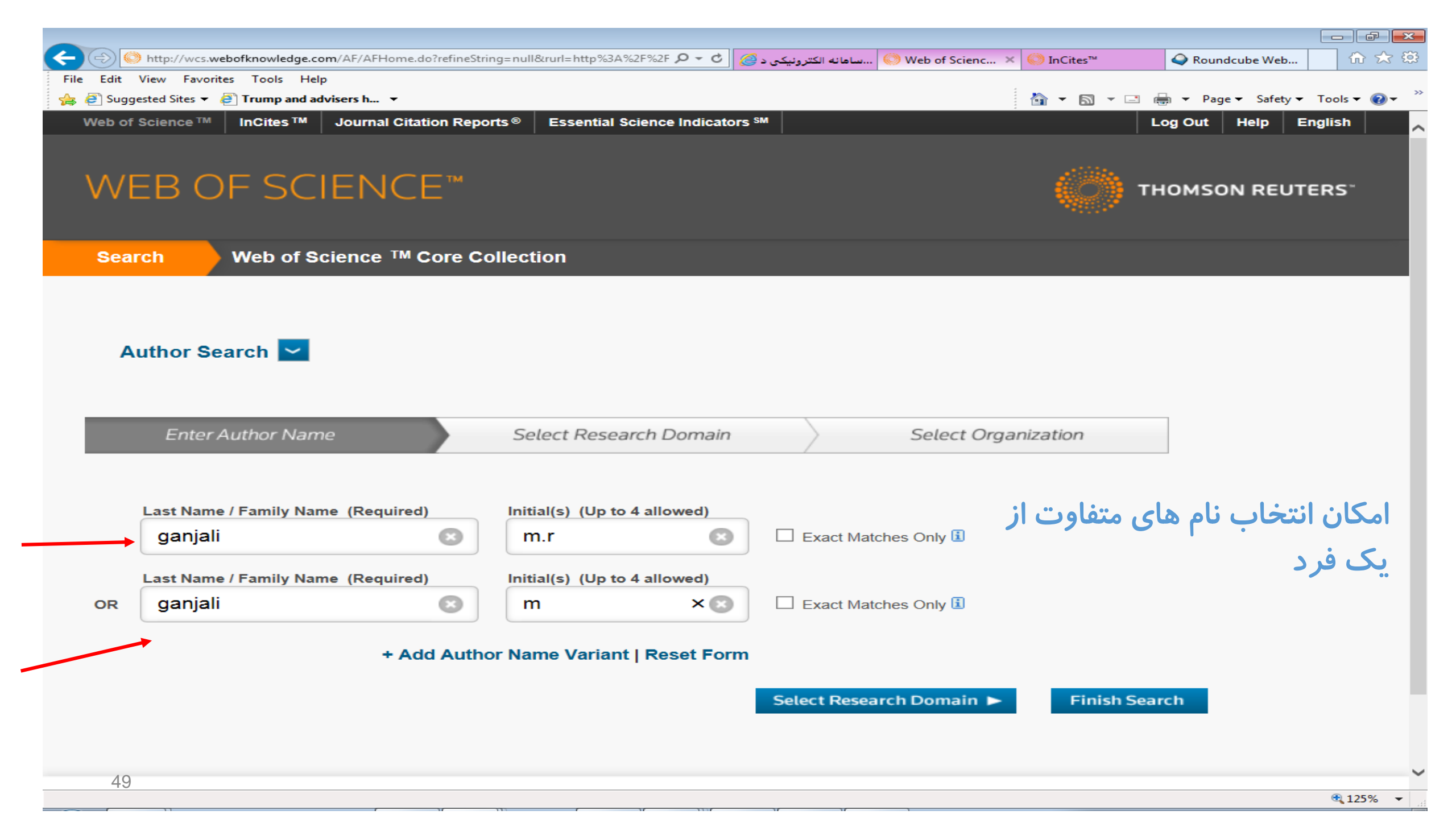

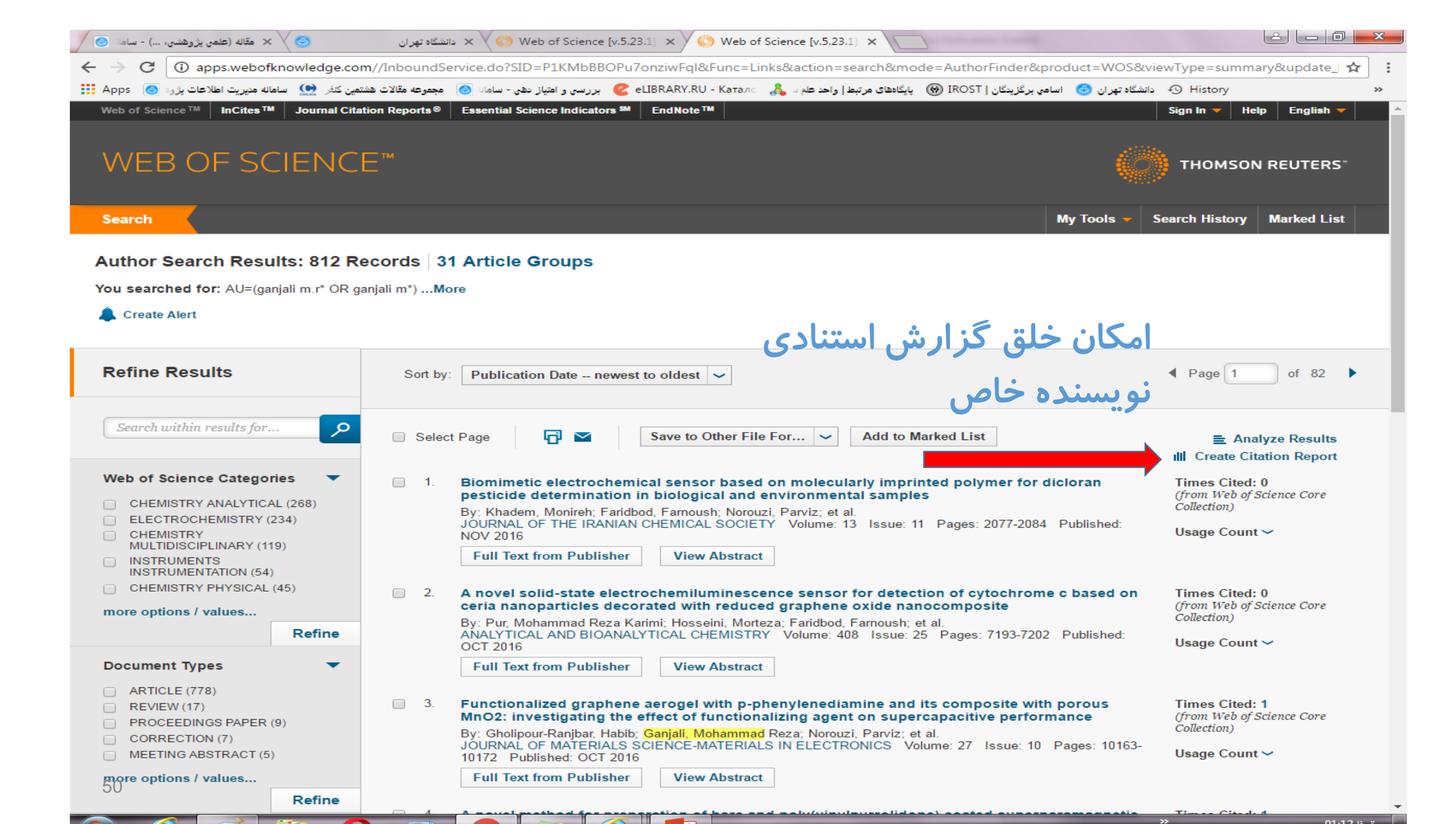

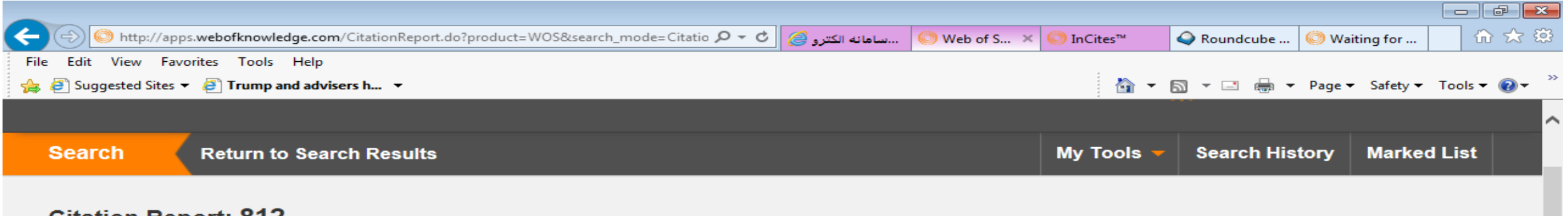

### Citation Report: 812

(from Web of Science Core Collection)

You searched for: AU=(ganjali m.r\* OR ganjali m\*) ... More

This report reflects citations to source items indexed within Web of Science Core Collection. Perform a Cited Reference Search to include citations to items not indexed within Web of Science Core Collection.

**Published Items in Each Year** 

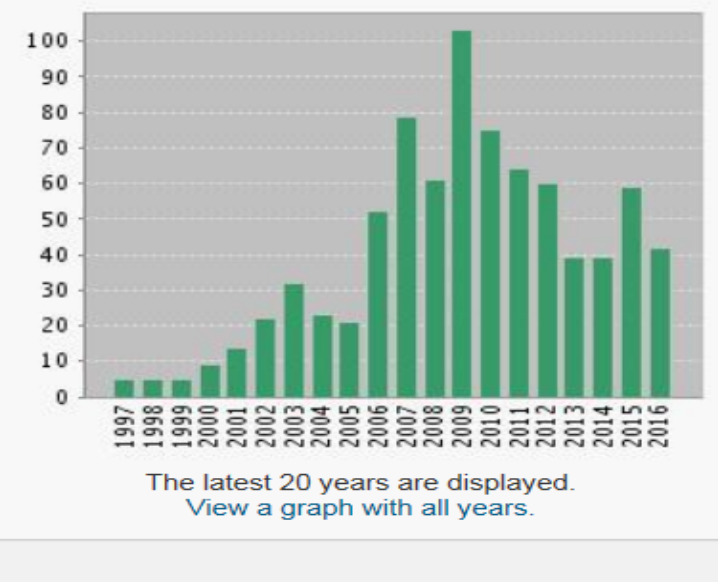

#### Citations in Each Year

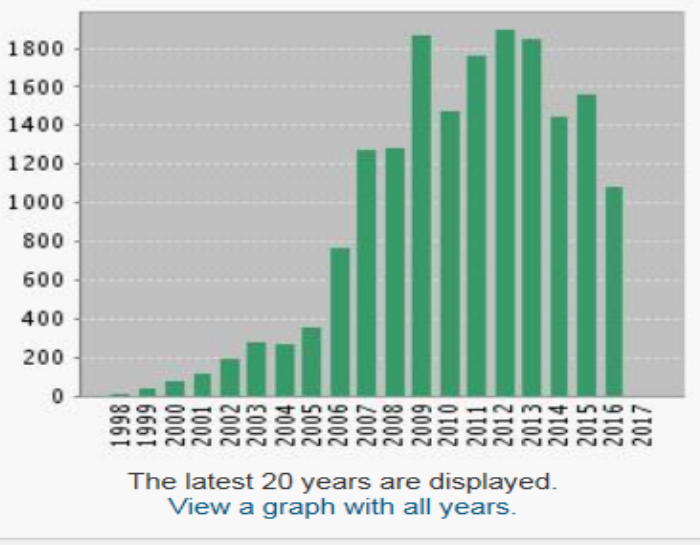

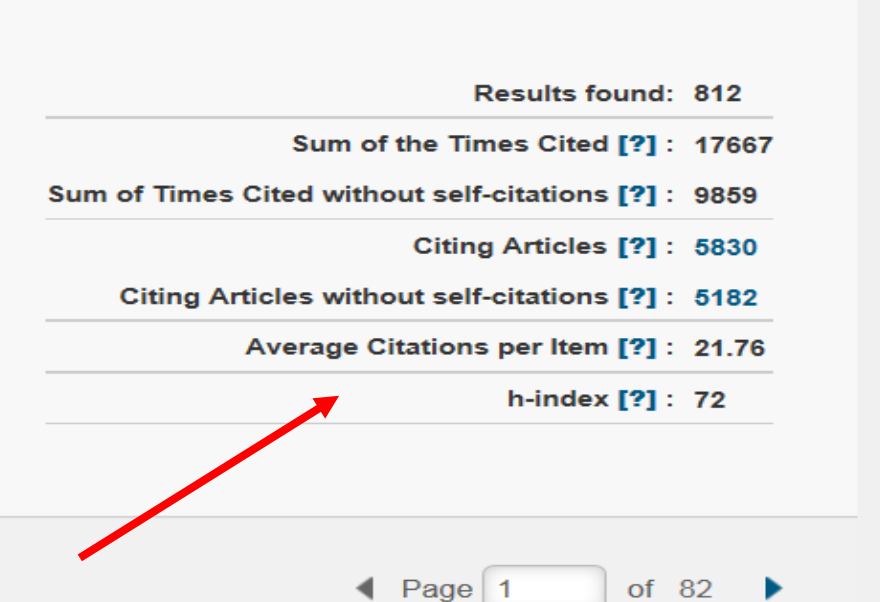

بانک اطلاعاتی Scopus

# Scopus

جستجو بر مبنای فیلدهای مختلف

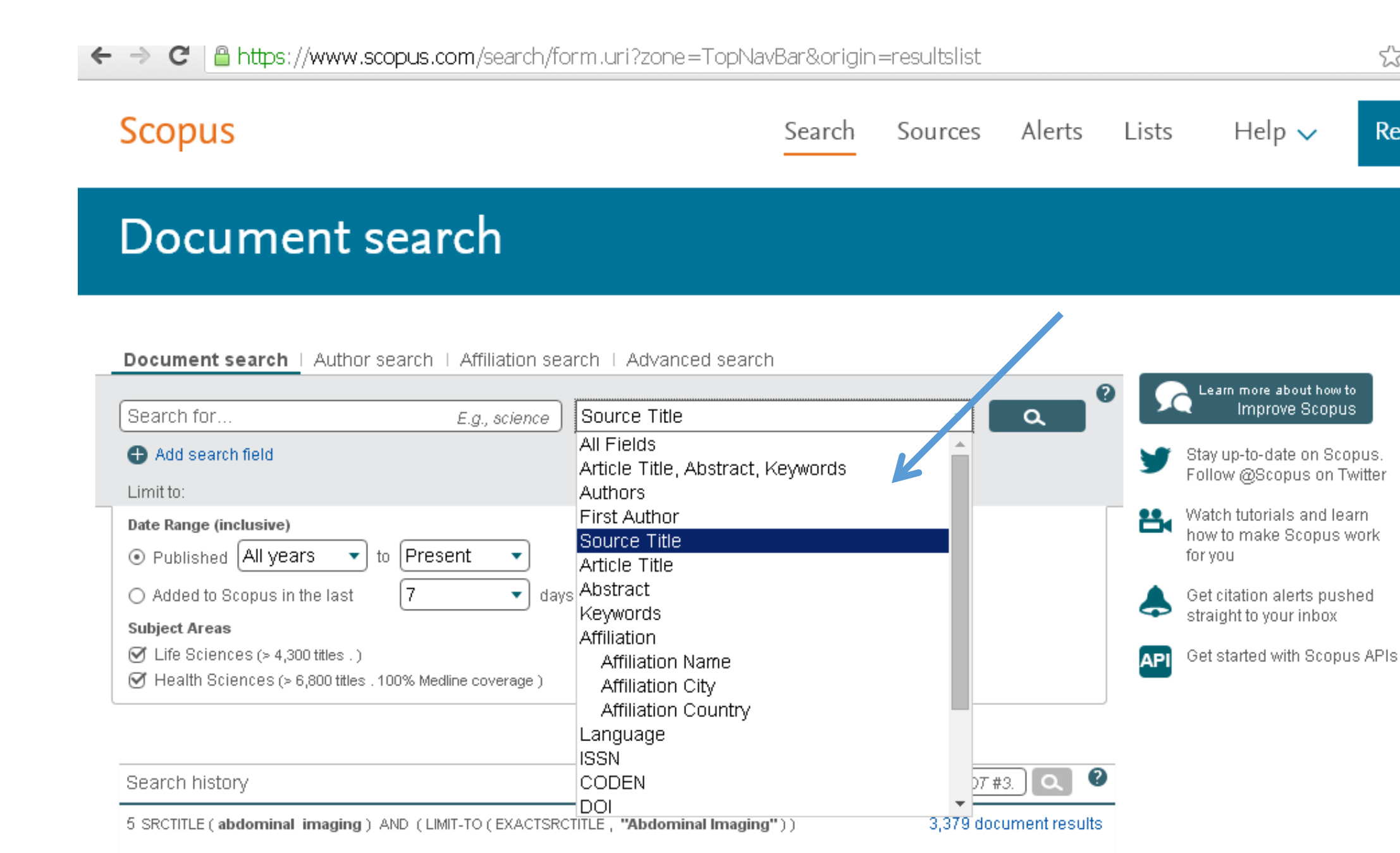

4 SRCTITLE (abdominal imaging) AND (LIMIT-TO(EXACTSRCTITLE, "Abdominal Imaging"))

☆ |

Regi

•نحوه مرور استنادی نویسنده مورد نظر

| File Edit View Favorites Tools Help   | n/torm.uri/display=autnorLookup&clear=t&origin=searc | 🕨 Web o 🔰 😳 🖿 🗸                          | 🥑 InCites <sup>™</sup> 💜 Round   🤍 | ا المانية 😋 Wartın 🕑 Sco × 🖓 🖓                                                                                                    |
|---------------------------------------|------------------------------------------------------|------------------------------------------|------------------------------------|----------------------------------------------------------------------------------------------------|
| 🍰 🥘 Suggested Sites 👻 🥭 Trump and adv | visers h 🔻                                           |                                          | 🖄 - E                              | 🔊 🔻 🖃 🖶 🔻 Page 🕶 Safety 🕶 Tools 🕶 🔞 🖛 ≫                                                                                                    |
| *                                     |                                                      |                                          | *                                  | ~                                                                                                    |
| Scopus                                | وارد کردن نام نویسنده                                | Search Sou                               | rces Alerts                        | Lists Help 🗸 Regis                                                                                                    |
| Author sea                            | rch                                                  |                                          |                                    |                                                                                                    |
|                                       |                                                      |                                          |                                    |                                                                                                    |
|                                       |                                                      |                                          |                                    |                                                                                                    |
| Document search   Author              | r search ∣ Affiliation search ∣ Advance              | d search                                 |                                    |                                                                                                    |
|                                       |                                                      |                                          |                                    | To determine which author names should<br>be grouped together under a single                                                                                                    |
| ganjali                               | ×] [m.r                                              |                                          | × a                                | identifier number, the Scopus Author<br>Identifier uses an algorithm that matches                                                                                                 |
| university of tehran                  | Show                                                 | exact matches only                       |                                    | author names based on their affiliation,<br>address, subject area, source title, dates of                                                                                         |
|                                       |                                                      |                                          |                                    | publication, citations, and co-authors.<br>Documents with insufficient data may not                                                                                               |
| DRCID e.g. 1111-2222-                 | 3333-444x                                            |                                          |                                    | be matched, this can lead to more than one<br>entry in the results list for the same author.<br>By default, only details pages matched to<br>more than one document in Scopus are |
| Limit to:                             |                                                      |                                          |                                    | shown in search results. About Scopus                                                                                                    |
| Subject Areas                         |                                                      |                                          |                                    |                                                                                                    |
| C Life Sciences                       | Physical S                                           | ciences                                  |                                    |                                                                                                    |
| Health Sciences                       | Social Scie                                          | ences & Humanities                       |                                    |                                                                                                    |
| About Scopus                          | Lar                                                  | nguage                                   |                                    | Customer Service                                                                                                    |
| What is Scopus                        |                                                      | こ こう こう こう こう こう こう こう こう こう こう こう こう こう |                                    | Help                                                                                                    |
| Content coverage                      | +> ⊟<br>++ ا⊓⊀                                       |                                          |                                    | Пер                                                                                                    |
|                                       | <b>切</b> 步                                           |                                          |                                    | Contact us                                                                                                    |
|                                       | 切托                                                   | 料到繁體中又                                   |                                    |                                                                                                    |
| Scopus API                            |                                                      |                                          |                                    | >                                                                                                    |
| 56                                    |                                                      |                                          |                                    | 🕄 125% 🔻                                                                                                    |

|                                                                              | com/results/aut | horNamesList.uri?origin=searchauthorlookup&src= 🔎 👻 🔒                                                                              | C @ Web o @ Web o                                                            | Round 🔘 Waitin 🛛                    | 🕙دانشگاه 🕙             | ☆ ☆           |
|------------------------------------------------------------------------------|-----------------|----------------------------------------------------------------------------------------------------|------------------------------------------------------------------------------|-------------------------------------|------------------------|---------------|
| File Edit View Favorites To                                                  | ols Help        |                                                                                                    |                                                                              |                                     | _                      | _ »           |
| 👍 🤌 Suggested Sites 👻 🥔 Trun                                                 | np and advisers | h 🔻                                                                                                    |                                                                              | 🟠 🔻 🖾 👻 🖃                           | 🖶 🔻 Page 🕶 Safety 🕶    | Tools 🔻 🔞 👻   |
| Scopus                                                                       |                 |                                                                                                    | Search Sources                                                               | Alerts Lists                        | Help 🗸                 | Regis         |
| Author s                                                                     | entifier assign | h results                                                                                                    | en by the same author via an algorith                                        | m that noch that hars b             | به و <mark>استک</mark> | مە تو جە      |
| an author identifier, it is                                                  | grouped se      | parately. In this case, you may see more than 1 e                                                                                  | entry for the same author.                                                   | 0 - 0                               | • • •                  | • •           |
| Author last name "ganjali"                                                   | , Author first  | name "m.r" , Affiliation "university of tehran"                                                                                    | of Edit                                                                      |                                     |                        |               |
| 2 author results Abo                                                         | out Scopus Au   | thor Identifier                                                                                                    |                                                                              |                                     |                        | ę             |
| Show exact matches on                                                        | ly              | 🔵 All 🚽 📑 Show documents   📶 View                                                                                                  | وتيك زدن نام انتحا                                                           | e authors                           |                        |               |
| Refine<br>Limit to Exclud                                                    | le              | <ul> <li>Ganjali, Mohammad Reza</li> <li>Ganjali, M. R.</li> <li>Ganjali, Mohammad Reaza</li> <li>Ganjali, Mohamad Reza</li> </ul> | 756 Chemistry ; Biochemist<br>Genetics and Molecula<br>Physics and Astronomy | ry, University of<br>Biology ;<br>; | Tehran                 | Tehran        |
| Source Title                                                                 |                 |                                                                                                    |                                                                              |                                     |                        |               |
| Analytical Letters                                                           | (2)             |                                                                                                    |                                                                              |                                     |                        |               |
| Food Chemistry                                                               | (2)             | <ul> <li>Ganjali, Mohammad Reza</li> </ul>                                                                                         | 8 Chemistry ; Materials S                                                    | cience ; Tehran Univ                | ersity of Medical      | Tehran        |
| <ul> <li>International Journal<br/>Of Electrochemical<br/>Science</li> </ul> | (2)             | 2                                                                                                    | Physics and Astronomy                                                        | ; Sciences                          |                        |               |
| <ul> <li>Journal Of The</li> </ul>                                           | (2)             |                                                                                                    |                                                                              |                                     |                        |               |
| Iranian Chemical<br>Society                                                  |                 | Display 20  results per page                                                                                                    |                                                                              |                                     |                        |               |
| <ul> <li>Sensors And<br/>Actuators B<br/>Chemical</li> </ul>                 | (2)             |                                                                                                    |                                                                              |                                     |                        |               |
| Affiliation                                                                  |                 |                                                                                                    |                                                                              |                                     |                        |               |
| Tehran University of     Medical Sciences                                    | (2)             |                                                                                                    |                                                                              |                                     |                        |               |
| University of Tehran                                                         | (2)             |                                                                                                    |                                                                              |                                     |                        |               |
| Center of                                                                    | (1)             |                                                                                                    |                                                                              |                                     |                        | ~             |
| <b>&lt;</b> 57                                                               |                 |                                                                                                    |                                                                              |                                     |                        | ><br>€ 125% ▼ |
|                                                                              |                 |                                                                                                    |                                                                              |                                     |                        |               |

مرور استنادی فردی خاص

| Author s                                                                                 | earc           | h results                                                                                                    |                                                                               |                                          |       |
|------------------------------------------------------------------------------------------|----------------|----------------------------------------------------------------------------------------------------|-------------------------------------------------------------------------------|------------------------------------------|-------|
| Author last name "ganjali"                                                               | , Author first | t name "m" 🖪 Edit                                                                                                    |                                                                               |                                          |       |
| 11 of 16 author resu                                                                     | Ilts show      | Profile Matches with One Document   About S                                                                                          |                                                                               | ر استنادی فر                             | مرو   |
| <ul> <li>Show exact matches or</li> </ul>                                                | ily            | O All → 🔹 Show documents   📶 \                                                                                                    | /iew citation overview   I Request to merge authors                           |                                          |       |
| Refine<br>Limit to Exclud                                                                | le             | <ul> <li>Ganjali, Mohammad Reza</li> <li>Ganjali, M. R.</li> <li>Ganjali, Mohammad Reaza</li> <li>Ganjali, Mohammad Reaza</li> </ul> | View a citation overview of the selected authors gy<br>Physics and Astronomy; | University of Tehran<br>/;               | Tehra |
| Source Title                                                                             |                | Ganjai, Monamad Reza                                                                                                    |                                                                               |                                          |       |
| <ul> <li>Journal Of Applied</li> <li>Spectroscopy</li> <li>Analytical Letters</li> </ul> | (3)<br>(2)     | O Ganjali, Mojtaba                                                                                                    | 54 Mathematics ; Decision Scienc                                              | es Shahid Beheshti University            | Tehra |
| Applied Mathematical     Sciences     Applied Surface     Science                        | (2)<br>(2)     | 2 Controlly M.                                                                                                    | , medicine,                                                                   |                                          |       |
| Ceramics<br>International                                                                | (2)            | <ul> <li>Ganjali, Mohammad A.</li> <li>Ganjali, M. A.</li> </ul>                                                                     | 8 Physics and Astronomy ;<br>Mathematics                                      | Kharazmi University                      | Tehra |
| Affiliation                                                                              |                |                                                                                                    |                                                                               |                                          |       |
| Tehran University of<br>Medical Sciences                                                 | (3)            | Ganjali, Mohammad Reza<br>4                                                                                                    | 8 Chemistry ; Materials Science ;<br>Physics and Astronomy;                   | Tehran University of Medical<br>Sciences | Tehra |
| <ul> <li>B. I. Stepanov</li> <li>Institute of Physics</li> </ul>                         | (2)            |                                                                                                    |                                                                               |                                          |       |
| C Environment Line Science Base                                                          | (2)            |                                                                                                    |                                                                               |                                          |       |

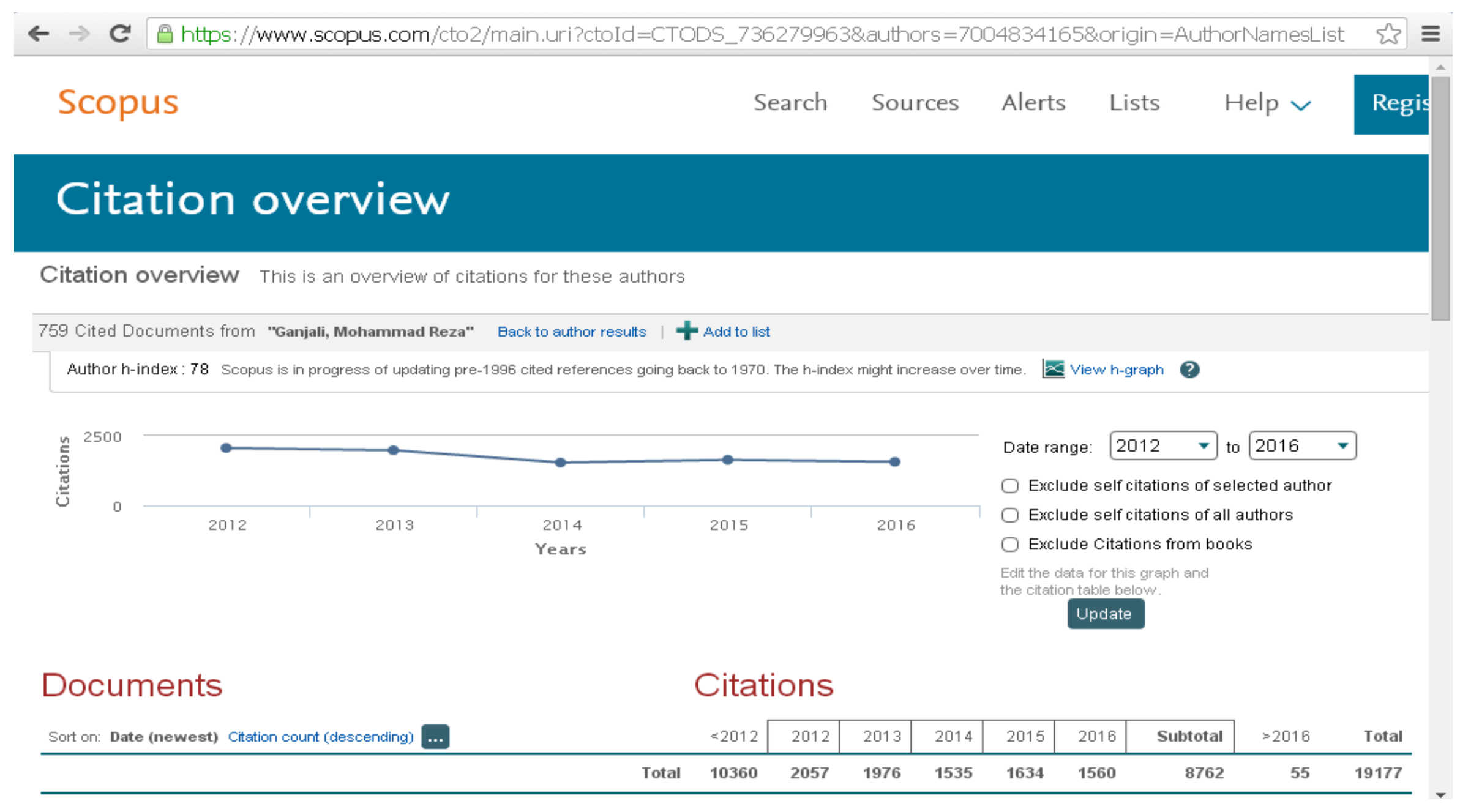

## •نحوه ی محاسبه H Index هر پژوهشگر

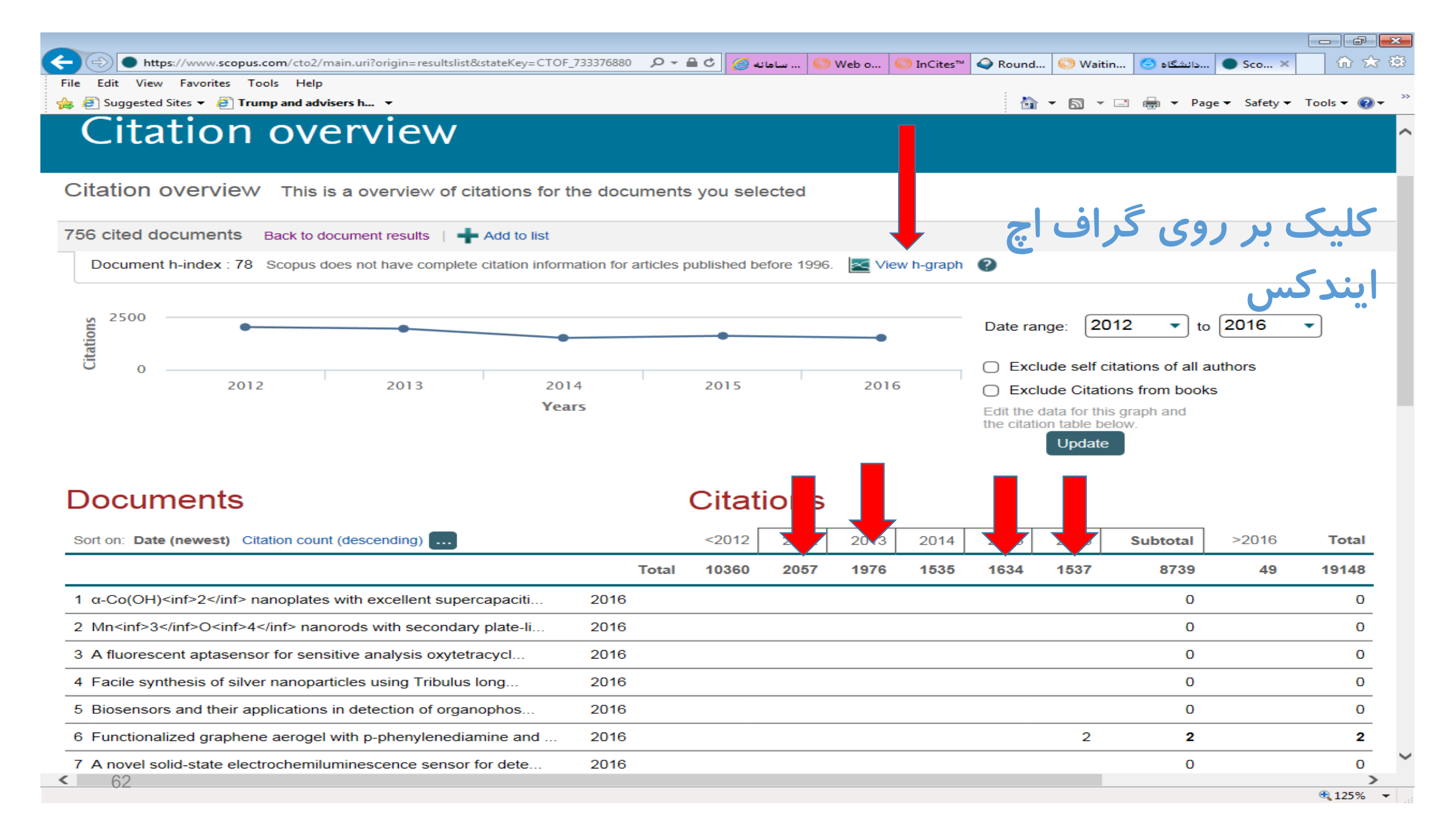

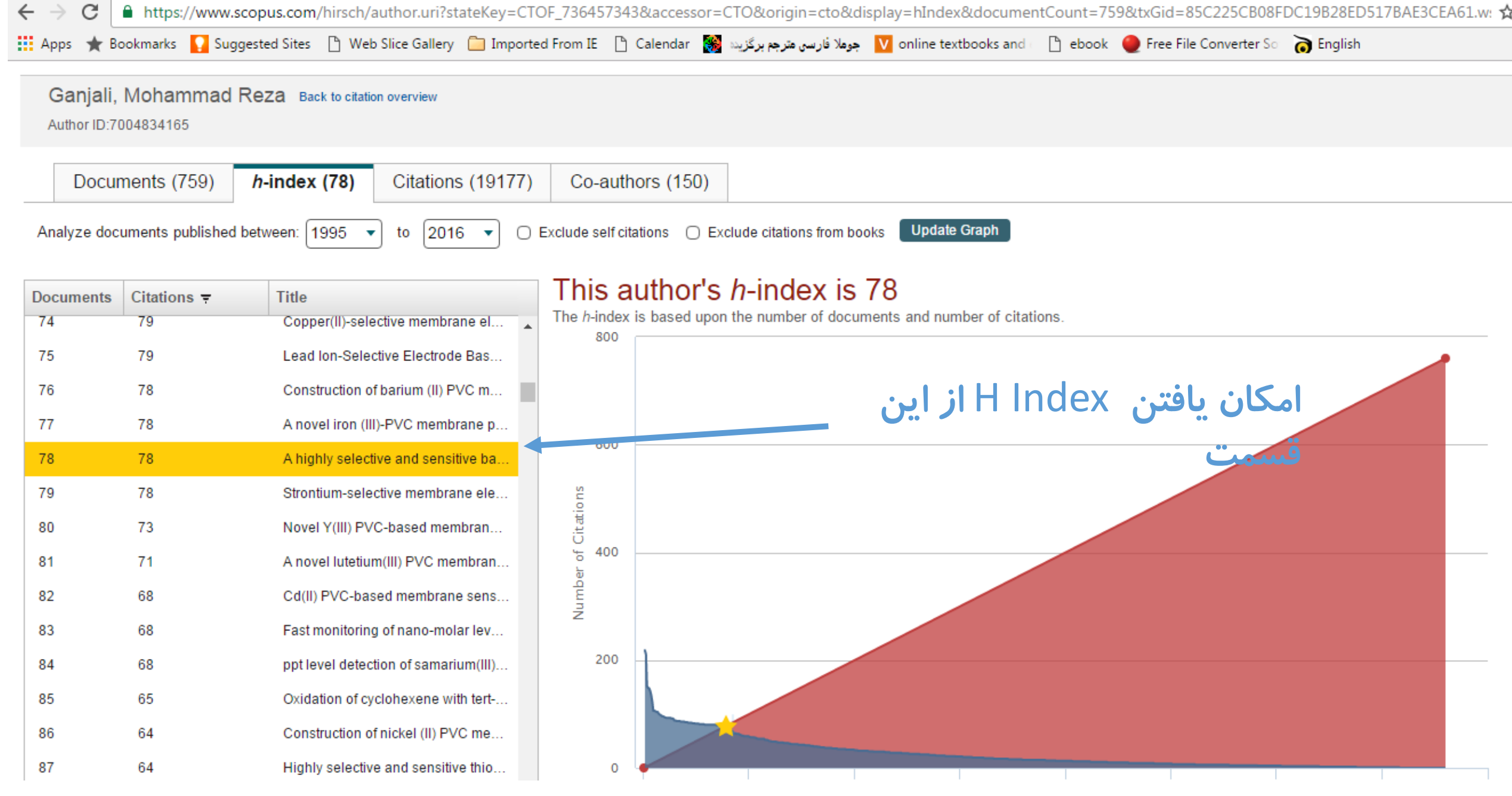

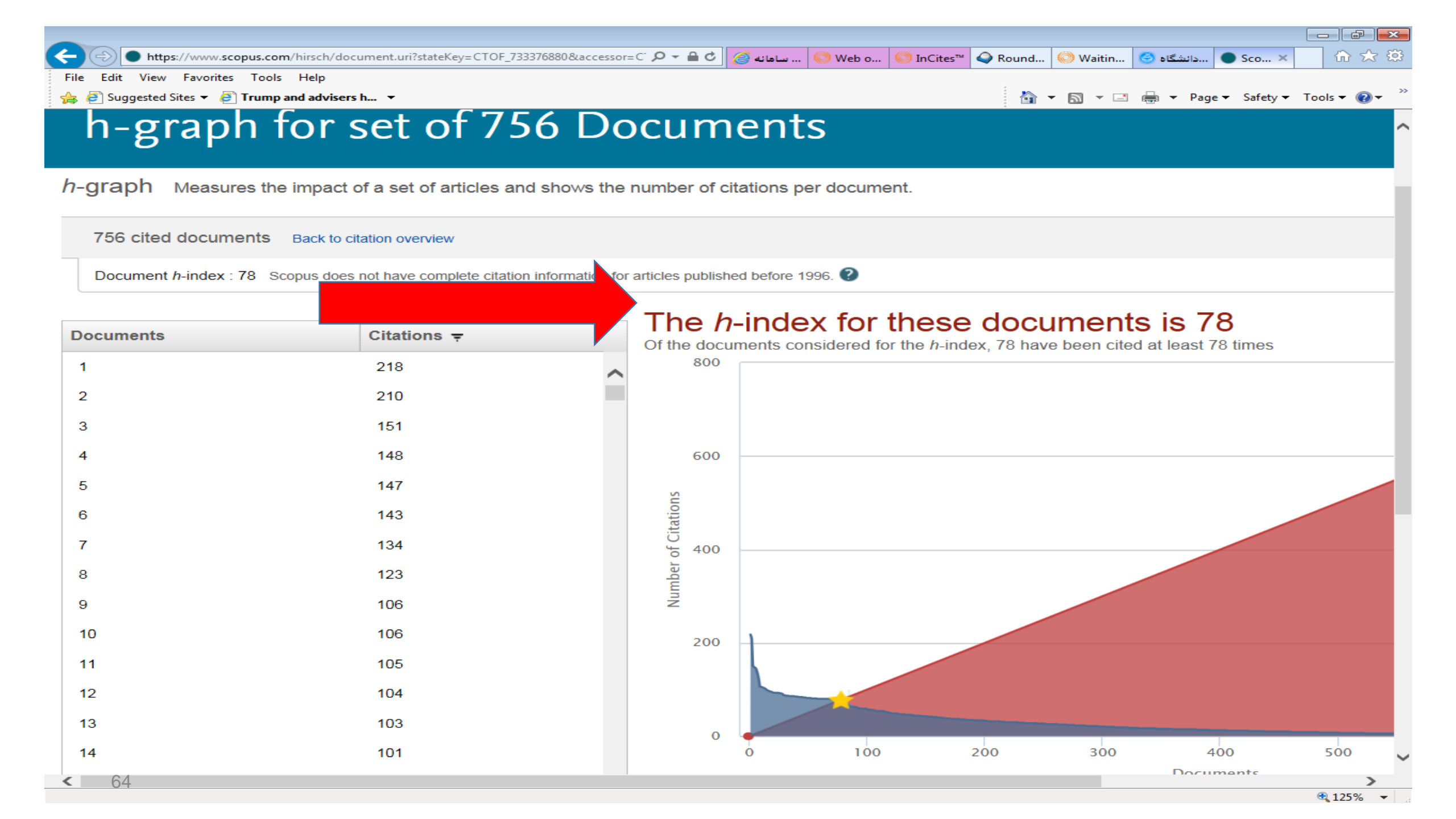

مقایسه مجلات و کیوها در اسکوپوس

مراجعه به سایت سایمگو به آدرس http://www.scimagojr.com/

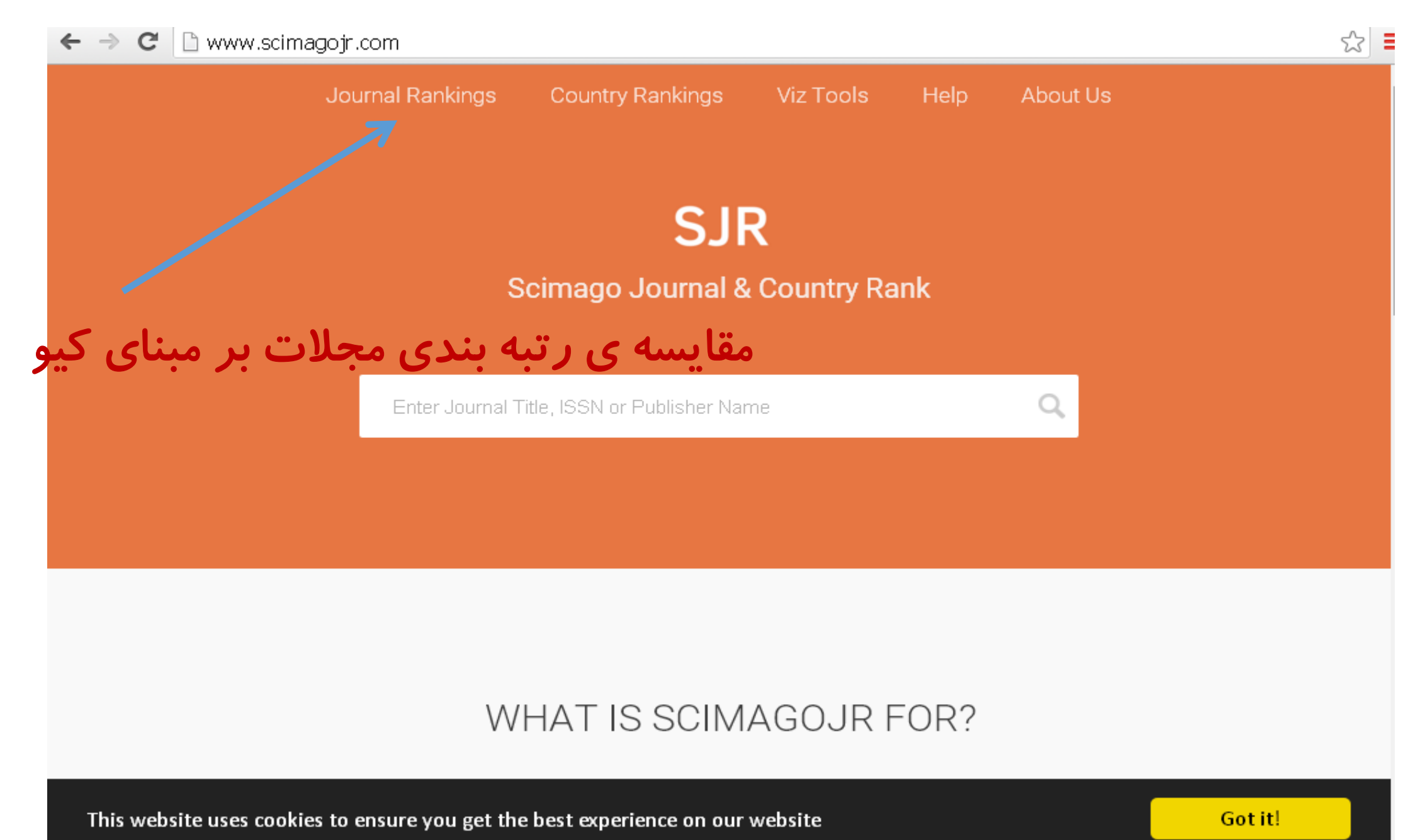

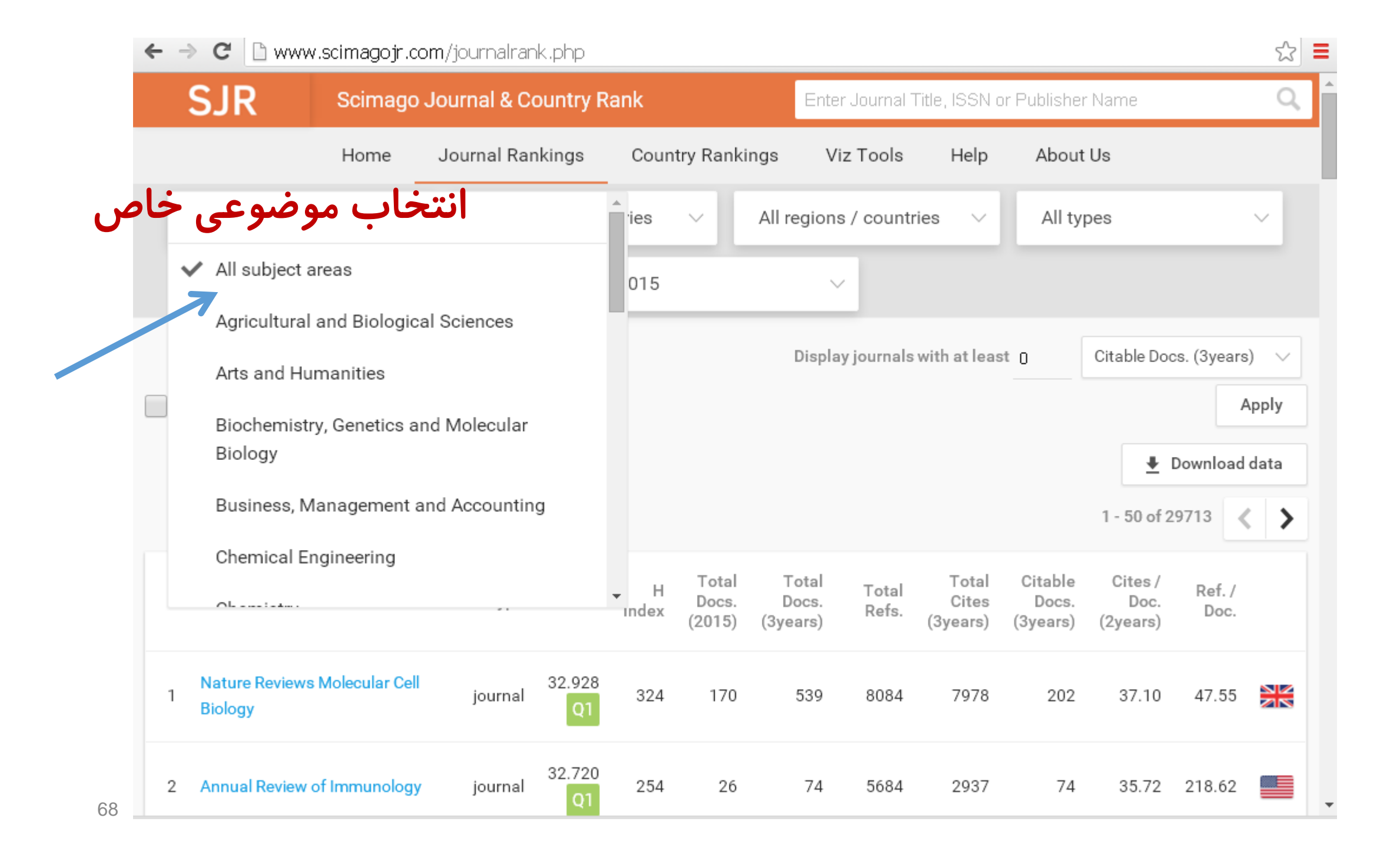

همپوشانی مجلات در دو بانک اطلاعاتی

| ab imperio                                                  | 4     | q1s | -                 |
|-------------------------------------------------------------|-------|-----|-------------------|
| abacus                                                      | 22    | q2s |                   |
| abacus-a journal of accounting finance and business studies | 1.058 | q2w |                   |
| abdominal imaging                                           | 60    | q2s |                   |
| abdominal imaging                                           | 2.189 | q2w | q3w               |
|                                                             |       |     |                   |
| abhandlungen aus dem mathematischen                         |       |     |                   |
| seminar der universitat hamburg                             | 12    | q2s | S= Sconus         |
|                                                             |       |     | W= Web of Science |
| abhandlungen aus dem mathematischen                         |       |     |                   |
| seminar der universitat hamburg                             | 0.667 | q2w |                   |
| academic emergency medicine                                 | 2.537 | q1w |                   |
| academic medicine                                           | 4.194 | q1w |                   |

همپوشانی Q ها در مورد یک مجله

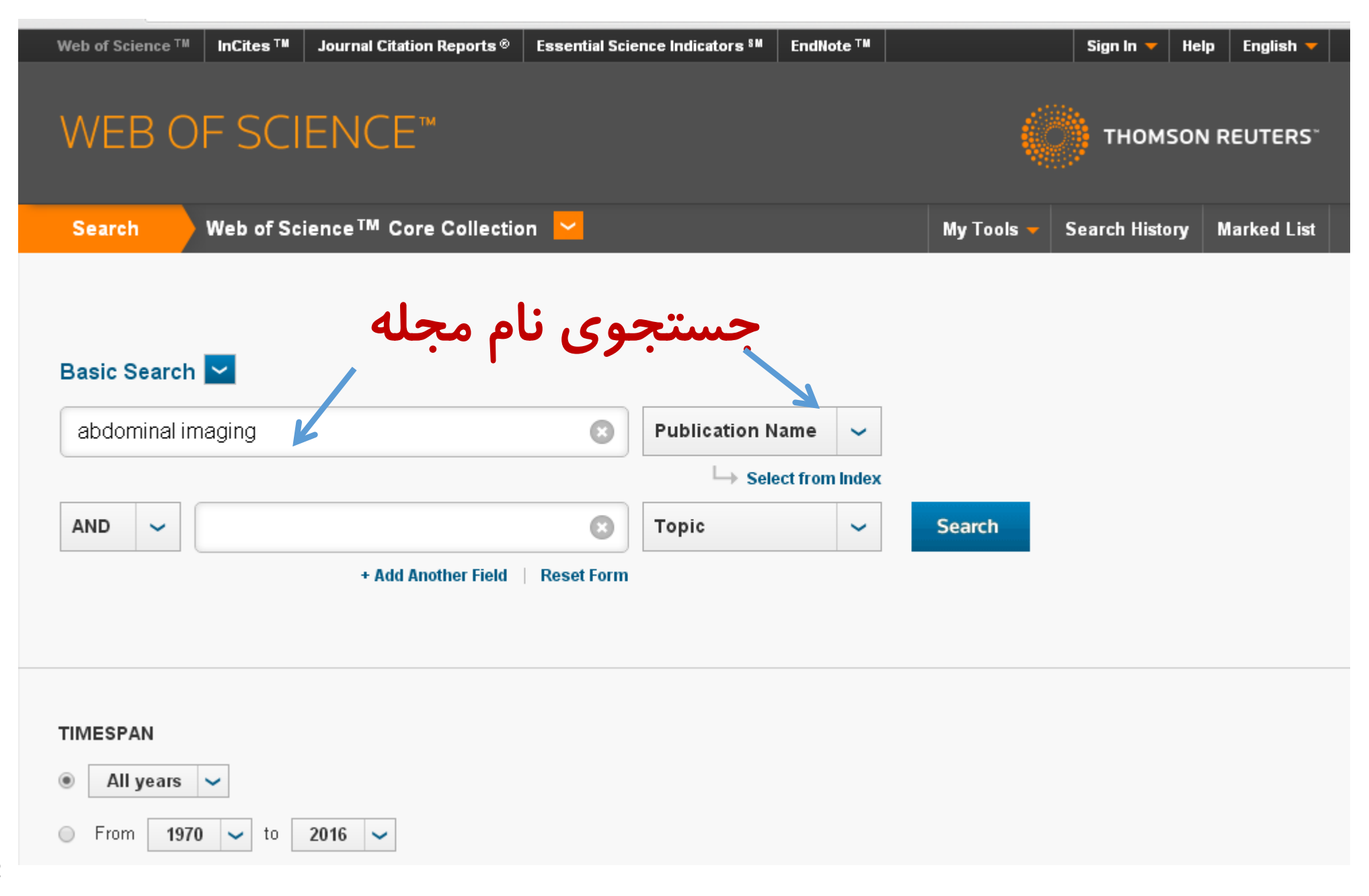
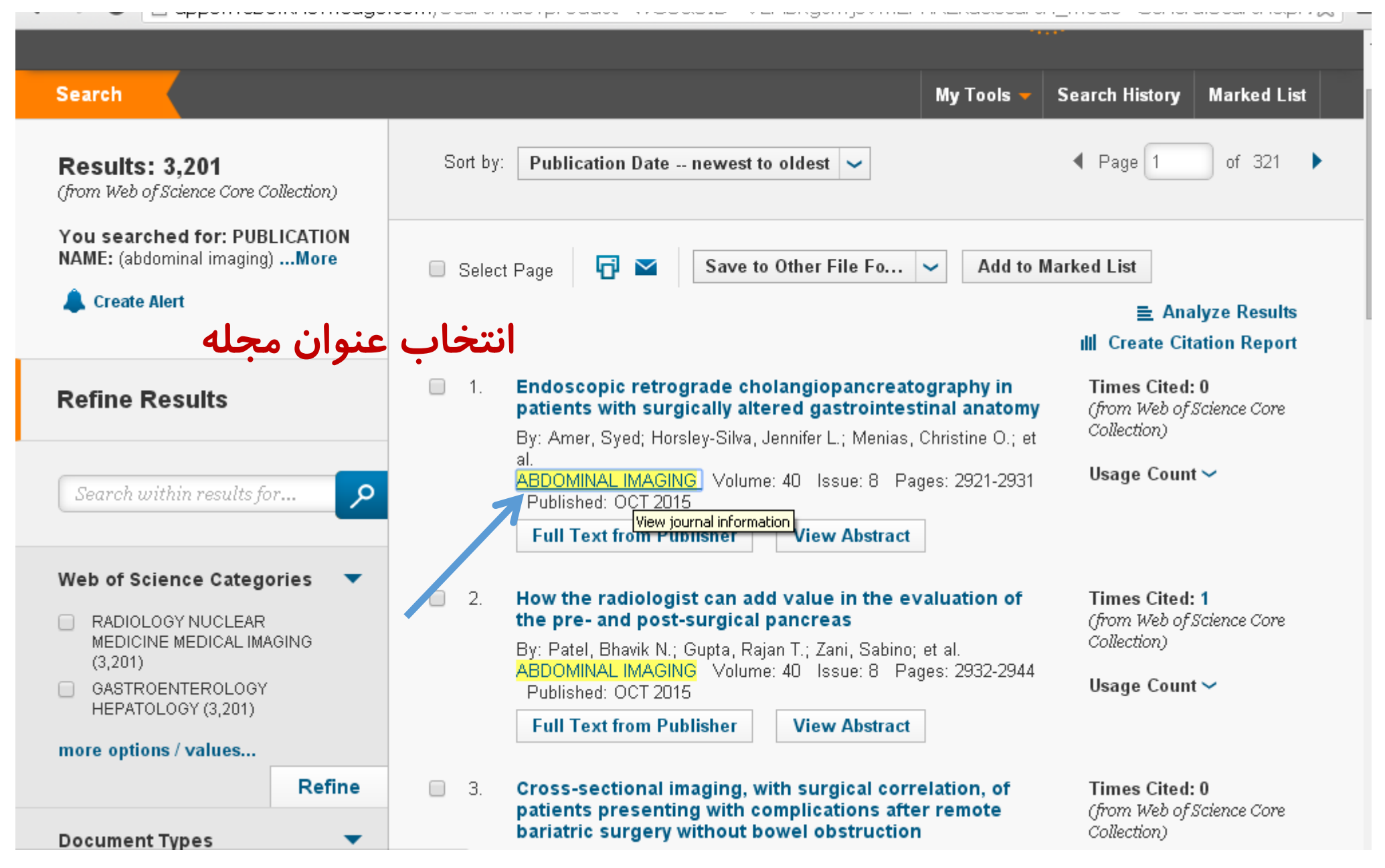

## 🗲 🔿 C 🗋 apps.webofknowledge.com/Search.do?product=WOS&SID=V2HbkgcmjsVmZPhREka&search\_mode=GeneralSearch&pr1 렀 🗮

| Search                                                                                                    |          |                                                                                                    | My Tools 🔻       | Search History       | Marked Lis                |
|----------------------------------------------------------------------------------------------------|----------|----------------------------------------------------------------------------------------------------|------------------|----------------------|---------------------------|
| Results: 3,201<br>(from Web of Science Core Collection)                                                       | Sort by: | Publication Date newest to oldest 🗸                                                                   |                  | ◀ Page 1             | of 321                    |
| You searched for: PUBLICATION<br>NAME: (abdominal imaging)More                                                | Select   | ABDOMINAL IMAGING                                                                                     |                  |                      | 3                         |
| Legate Alert                                                                                                  |          | Impact Factor 9ン。<br>2.189 2.019<br>2015 5 year                                                       | ر دو کيو در      | نام مجله د<br>موضوعی | یافتن<br><sup>sults</sup> |
| Refine Results                                                                                                |          | JCR® Category                                                                                         | Rank in Category | Quartile in Catego   | ory <sup>jore</sup>       |
| Search within results for                                                                                     |          | GASTROENTEROLOGY &<br>HEPATOLOGY                                                                      | 51 of 79         | Q3                   |                           |
|                                                                                                    |          | RADIOLOGY, NUCLEAR MEDICINE & MEDICAL IMAGING                                                         | 49 of 124        | Q2                   |                           |
| leb of Science Categories 🔻                                                                                   | 2.       | Data from the 2015 edition of Journal Citation Reports®                                               |                  |                      |                           |
| <ul> <li>RADIOLOGY NUCLEAR</li> <li>MEDICINE MEDICAL IMAGING<br/>(3,201)</li> <li>GASTROENTEROLOGY</li> </ul> |          | Publisher<br>SPRINGER, 233 SPRING ST, NEW YORK, NY 10013 USA<br>ISSN: 0942-8925                       |                  |                      | lore                      |
| HEPATOLOGY (3,201)                                                                                            |          | eISSN: 1432-0509                                                                                      |                  |                      |                           |
| Refine                                                                                                    | 3.       | <b>Research Domain</b><br>Gastroenterology & Hepatology<br>Radiology, Nuclear Medicine & Medical Imag | ging             |                      | :ore                      |
| Document Types 🔹                                                                                              |          |                                                                                                    |                  | Close Windo          | w                         |

74

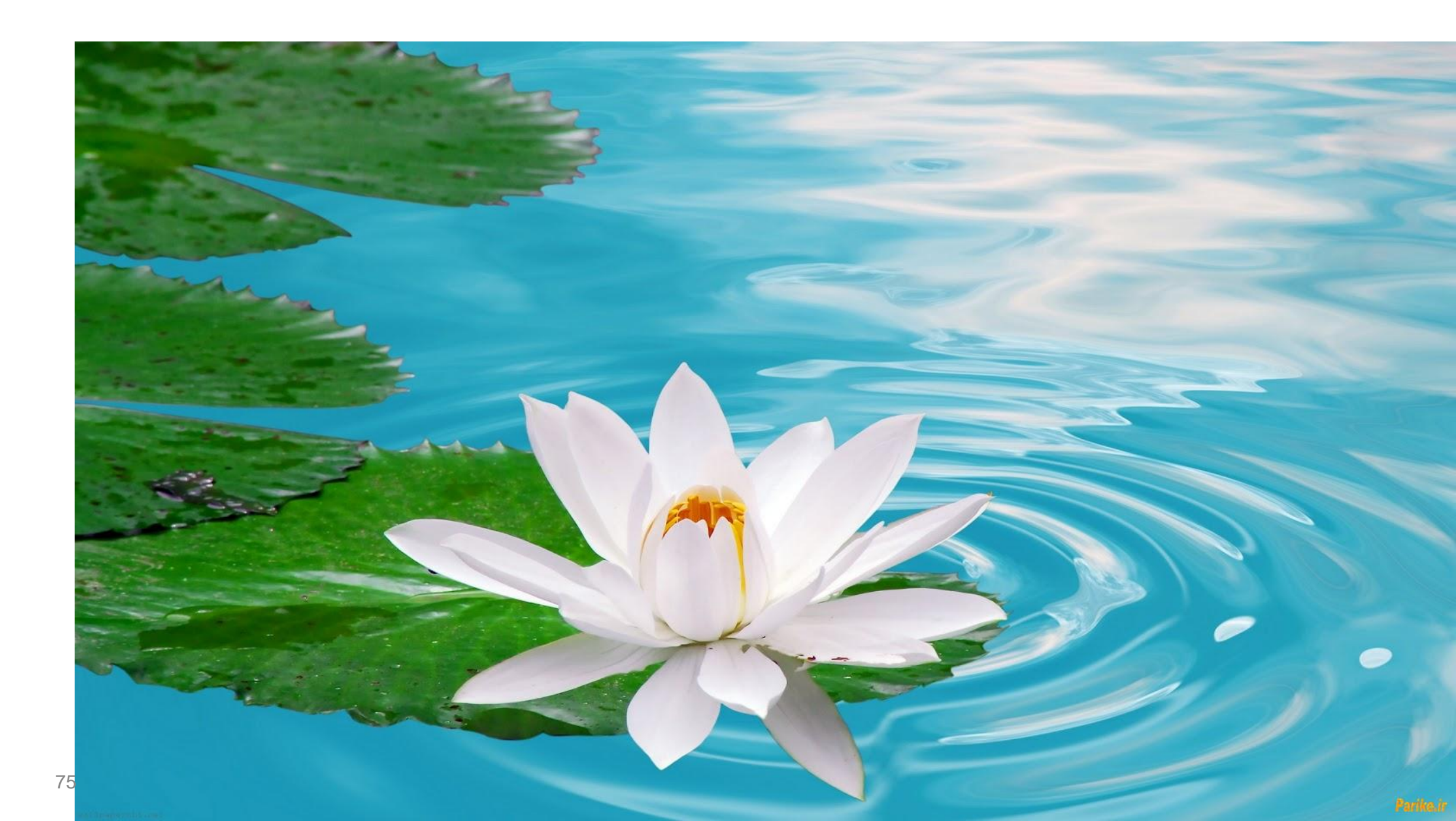